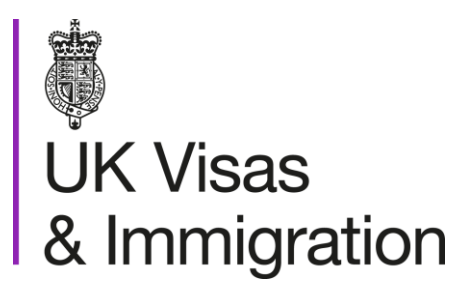

# The sponsorship management system (SMS) manuals

Step by step guide for sponsors

Manual 2 of 12: Managing your licence

### Contents

| Additional SMS manuals                                                                                       | 3  |
|----------------------------------------------------------------------------------------------------|----|
| Glossary                                                                                                    | 7  |
| SMS guides                                                                                                   | 8  |
| Guide 1: How to replace your AO or KC                                                                        | 8  |
| Guide 2: How to amend details of your current AO or KC                                                       | 14 |
| Guide 3: How to amend your details                                                                           | 19 |
| Guide 4: How to request other changes to your details                                                        | 24 |
| Guide 5: How to view and withdraw recent and outstanding requests                                            | 29 |
| Guide 6: How to view your licence summary                                                                    | 34 |
| Guide 7: How to request and withdraw a request for a CoS/CAS allocation increase                             | 39 |
| Guide 8: How to request a renewal of annual allocation                                                       | 44 |
| Guide 9: Adding PAYE references (Worker and Temporary Worker sponsors only)                                  | 49 |
| Guide 10: Deleting PAYE references (Worker and Temporary Worker sponsors only)                               | 51 |
| Guide 11: Viewing details of overseas linked entities and contracts (Global Business Mobility sponsors only) | 53 |

# **Additional SMS manuals**

There are 12 SMS user manuals available, plus a supplementary policy guide for completing a CAS. The guides are grouped into three categories: common, CAS and CoS. The table below describes the purpose and audience of each manual.

You should read all manuals applicable to your licence before contacting the relevant helpdesk.

| Manual<br>reference | Manual title          | Туре   | Purpose                                                                                                    | Audience     |
|---------------------|-----------------------|--------|----------------------------------------------------------------------------------------------------|--------------|
| Manual 1            | Introduction to SMS   | Common | Use this manual to log into SMS, change your<br>password, manage SMS users and view<br>important messages posted by the Home<br>Office.<br>In addition, this manual explains who should<br>use SMS and for what purpose. The manual<br>features a full introduction to SMS as well as<br>a comprehensive troubleshooting section. | All sponsors |
| Manual 2            | Managing your licence | Common | To help sponsors manage their key<br>personnel, change their licence details,<br>manage PAYE references, and apply for<br>allocations of CoS/CAS.                                                                                                    | All sponsors |

| Manual<br>reference | Manual title                                                                                  | Туре   | Purpose                                                                                                    | Audience                                     |
|---------------------|-----------------------------------------------------------------------------------------------|--------|----------------------------------------------------------------------------------------------------|----------------------------------------------|
| Manual 3            | Apply for Premium customer service,<br>Basic Compliance Assessment and<br>manage Action plans | Common | To help sponsors apply for Premium customer service, Basic Compliance Assessment and manage action plans.                                                                                                    | All sponsors                                 |
| Manual 4            | Creating and assigning CAS                                                                    | CAS    | To help sponsors create and assign individual and batches of CAS.                                                                                                    | Sponsors<br>licensed in the<br>Student Route |
| Manual 4a           | <u>Creating a CAS – guide for</u><br>education sponsors                                       | CAS    | This manual contains supplementary<br>information on completing a CAS. Use this<br>guide to determine what information is<br>necessary in each field of the CAS.                                                                  | Sponsors<br>licensed in the<br>Student Route |
| Manual 5            | Reporting student activity                                                                    | CAS    | To help sponsors report student activity, for<br>example if a student's circumstances change.<br>This manual also contains help with reporting<br>fee updates and adding sponsor notes to CAS<br>that have already been assigned. | Sponsors<br>licensed in the<br>Student Route |

| Manual<br>reference | Manual title                | Туре | Purpose                                                                                                    | Audience                                                              |
|---------------------|-----------------------------|------|----------------------------------------------------------------------------------------------------|-----------------------------------------------------------------------|
| Manual 6            | Miscellaneous CAS functions | CAS  | To help sponsors complete all other functions<br>of CAS, such as managing batches of CAS,<br>managing pre-stored addresses for use when<br>creating CAS, transferring ownership of CAS,<br>printing CAS and exporting CAS. | Sponsors<br>licensed in the<br>Student Route                          |
| Manual 7            | Bulk Data Transfer of CAS   | CAS  | To help sponsors use the bulk data transfer<br>(BDT) functions of SMS, including graduate<br>notifications. You must have a bespoke IT<br>system in place to use BDT.                                                      | Sponsors<br>licensed in the<br>Student Route                          |
| Manual 8            | Creating and assigning CoS  | CoS  | To help sponsors create and assign individual and batches of CoS.                                                                                                    | Sponsors<br>licensed in any<br>Worker or<br>Temporary<br>Worker route |

| Manual<br>reference | Manual title                                                   | Туре | Purpose                                                                                                    | Audience                                                                  |
|---------------------|----------------------------------------------------------------|------|----------------------------------------------------------------------------------------------------|---------------------------------------------------------------------------|
| Manual 9            | Reporting worker activity                                      | CoS  | To help sponsors report worker activity, for<br>example if a worker's circumstances change.<br>This manual also contains help with adding<br>sponsor notes to CoS that have already been<br>assigned.        | Sponsors<br>licensed in any<br>Worker or<br>Temporary<br>Worker route     |
| Manual 10           | Miscellaneous CoS functions                                    | CoS  | To help sponsors complete all other functions<br>of CoS, such as managing batches of CoS,<br>managing pre-stored addresses for use when<br>creating CoS, transferring ownership of CoS,<br>and printing CoS. | Sponsors<br>licensed in any<br>Worker or<br>Temporary<br>Worker route     |
| Manual 11           | <u>Temporary Work – Creative Worker</u><br><u>Group of CoS</u> | CoS  | To help sponsors create and manage groups<br>of CoS. Groups of CoS are only available to<br>sponsors licensed in Temporary Work -<br>Creative Worker                                                         | Sponsors<br>licensed in the<br>Temporary Work -<br>Creative Work<br>Route |
| Manual 12           | Defined CoS                                                    | CoS  | To help sponsors apply for defined CoS, track applications for defined CoS and once granted, create defined CoS.                                                                                             | Sponsors<br>licensed in Skilled<br>Worker                                 |

# Glossary

| Term       | Meaning                                                                                                    |
|------------|----------------------------------------------------------------------------------------------------|
| SMS        | Sponsorship Management System                                                                                                    |
| CoS        | Certificate of Sponsorship                                                                                                    |
| CAS        | Confirmation of Acceptance for Studies                                                                                                    |
| AO         | Authorising Officer                                                                                                    |
| КС         | Key Contact                                                                                                    |
| BDT        | Bulk Data Transfer                                                                                                    |
| SELT       | Secure English Language Test                                                                                                    |
| .XML       | Extensible Mark-up Language                                                                                                    |
| .PDF       | Portable Document Format                                                                                                    |
| Automation | On 6 April 2014 we introduced new functionality in SMS to automatically renew CoS allocations and to apply changes to your address, or that of your AO and KC. We will write to you if you meet the criteria and automation has been set. |

# **SMS guides**

# Guide 1: How to replace your AO or KC

Follow the step by step instructions to replace your AO or KC.

Sponsors registered in the GBM UK Expansion Worker route do not have access to these functions if the licence is rated as 'provisional'. Provisional-rated sponsors should use the function detailed in Guide 4 of this manual to notify us of changes to key personnel.

You must only use the function to replace an AO or KC if the AO or KC role is to be assumed by a different person. If you want to amend your current AO or KC details you must use the **Amend your current Authorising Officer's details** or **Amend your current Key Contact's details** function.

You should read the Sponsorship policy guidance before replacing your AO or KC.

| <ul> <li>1 From the Licence summary, applications and services</li> <li>Manage Level 1 and 2 users</li> <li>Add and deactivate SMS users</li> <li>Edit SMS user profiles</li> <li>I telp (opens in a new window)</li> <li>Request changes to licence details</li> <li>Change your circumstances, including organisation details, accreditation or registration status</li> <li>Amend organisation structure details</li> <li>Amend key personnel details</li> <li>View recent and outstanding change requests</li> </ul> | Step | Instruction                                                                                                    | Screen example                                                                                                    |
|----------------------------------------------------------------------------------------------------|------|----------------------------------------------------------------------------------------------------|----------------------------------------------------------------------------------------------------|
| 1       From the Licence summary, applications and services         Add and deactivate SMS users         • Edit SMS user profiles         • Licence details.         • Change your circumstances, including organisation details, accreditation or registration status         • Amend organisation structure details         • Amend organisation structure details         • View recent and outstanding change requests                                                                                               |      |                                                                                                    |                                                                                                    |
|                                                                                                    | 1    | From the Licence summary,<br>applications and services<br>screen, select Request changes<br>to licence details. | <ul> <li>Licence summary, applications and services</li> <li>Manage Level 1 and 2 users <ul> <li>Add and deactivate SMS users</li> <li>Edit SMS user profiles</li> </ul> </li> <li>Help (opens in a new window)</li> <li>Request changes to licence details</li> <li>Change your circumstances, including organisation details, accreditation or registration status</li> <li>Amend organisation structure details</li> <li>Amend key personnel details</li> <li>View recent and outstanding change requests</li> </ul> |

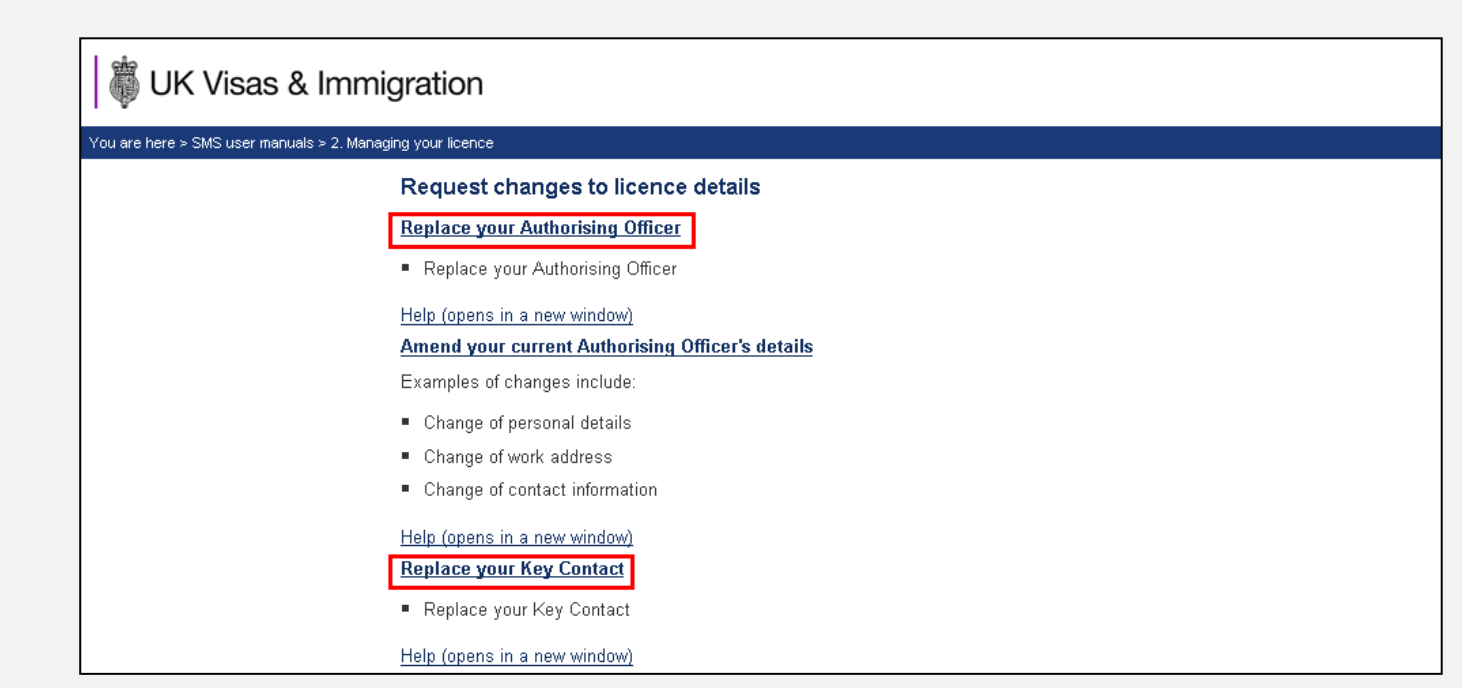

From the Request changes to licence details screen, select Replace your Authorising Officer or Replace your Key Contact.

Note

If your new AO will also be your KC, you will only need to complete one request. If this is the case, you can use either the **Replace** your Authorising Officer or **Replace your Key Contact** function.

| Step | Instruction                                                                                                    | Screen example                                                                                                    |
|------|----------------------------------------------------------------------------------------------------|----------------------------------------------------------------------------------------------------|
| 3    | From the Replace your<br>Authorising Officer or Nominate<br>a new Key Contact screen<br>(depending on the function<br>selected) complete all mandatory<br>fields, then select Next. | Volume       We very bree > SMS user morvade > 2. Menoging your locate         Volume       Replace your Authorising Officer         Mandatory fields are marked with an asterisk (*) and must be completed before you choose Next to continue.         Please ensure that the Email' address provided allows emails from the domain @homeoffice.gsi.gov.uk'.         In addition, the 'Address' to be provided is the employment address, not the home address.         Tick here if the Authorising Officer is also         gring to be your Key Contact:         Help (opens in a new window)         Personal details         Immigration status:         Home Office reference number:         Explace to enter or leave to enter or leave to erter or leave to ertere or leave to ertererere to erter or leave to erter or leave to e |
|      |                                                                                                    | Passport number: Cancel Next                                                                                                    |

- If your AO is the same person as your KC, tick the box at the top of the screen. This will mean that you will not have to send separate requests to amend the details for each of these roles.
- The Address required is the work address, not the person's home address.

Note

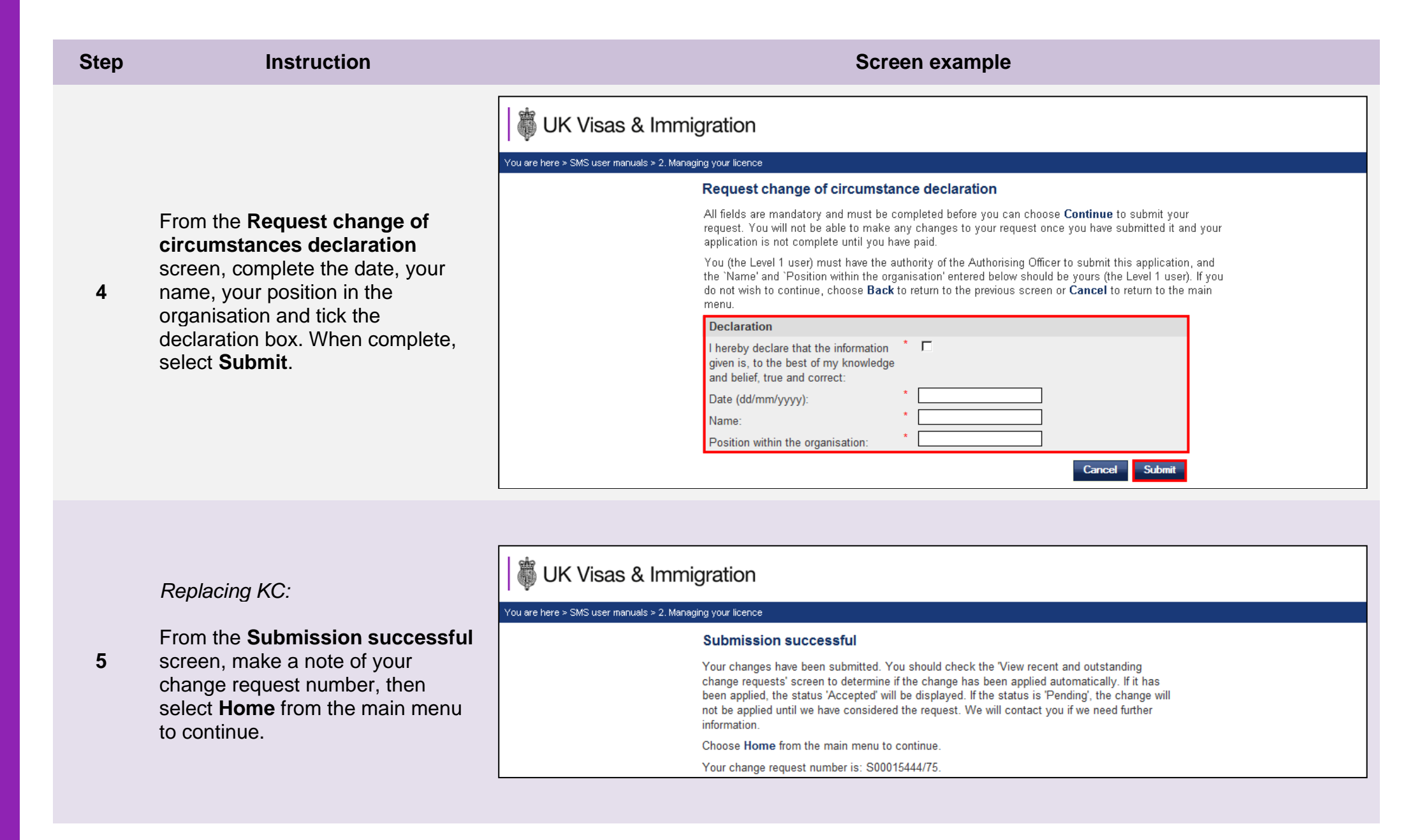

Document reference Managing your licence | Version number 5.1 | Published June 2025 | Manual 2 of 12 | Page 12 of 57

| Step | Instruction                                                                                                    | Screen example                                                                                                    |
|------|----------------------------------------------------------------------------------------------------|----------------------------------------------------------------------------------------------------|
|      |                                                                                                    | UK Visas & Immigration                                                                                                    |
|      |                                                                                                    | You are here > SMS user manuals > 2. Managing your licence                                                                                                    |
|      | Replacing AO:                                                                                                    | Submission successful                                                                                                    |
| 6    | From the <b>Submission successful</b> screen, select <b>Submission sheet</b> .                                                                        | Your changes have been submitted. You must print, complete and send your submission<br>sheet and any supporting documentation, by post, to us before we are able to consider your<br>change request. We will not consider your request until we have received your submission<br>sheet and supporting evidence (if required). Choose <b>Submission sheet</b> to download the<br>submission sheet in a new window.                                                                                                    |
|      |                                                                                                    | We will contact you when your change request has been decided.                                                                                                    |
|      |                                                                                                    | Your change request number is: S00015444/72. Submission sheet                                                                                                    |
| 7    | Replacing AO:<br>The submission sheet must be<br>completed and sent together with<br>all required supporting evidence to<br>the stated email address. | UK Visas<br>& Immigration<br>Sponsor Change of Circumstances - Submission Sheet<br>Replace your Authorising Officer<br>Your change request has been successfully submitted online. You can view the progress and outcome of the request<br>by selecting 'Licence summary, applications and services', 'Request changes to licence details' then 'View recent<br>and outstanding change requests' menu options in SMS.<br>You must now complete this submission sheet and send it to us to complete your request. The declaration must<br>be signed by the new Authorising Officer (AO).<br>We advise you to retain a copy of this submission sheet for your records.<br>Sponsor organisation name: AG UAT Testing<br>Request reference: S00016018/302 |
|      |                                                                                                    | Request reference: S00016018/302                                                                                                    |
|      |                                                                                                    | Date request submitted: November 18, 2020                                                                                                    |

# Guide 2: How to amend details of your current AO or KC

Follow the step by step instructions to amend the details of your current AO or KC.

Sponsors registered in the GBM UK Expansion Worker route do not have access to these functions if the licence is rated as 'provisional'. Provisional-rated sponsors should use the function detailed in Guide 4 of this manual to notify us of changes to key personnel.

On 6 April 2014 we introduced new functionality in SMS to automatically apply changes to the address of your existing AO and KC. If you meet the criteria, changes will be applied immediately and the new details will be instantly visible on SMS.

You must only use these functions to amend the details of your current AO or KC. If you wish to replace your current AO or KC you must use the **Replace your Authorising Officer** or **Replace your Key Contact** function.

You should read the Sponsorship policy guidance before amending details of your AO or KC.

| Step | Instruction                                                                                                    | Screen example                                                                                                    |
|------|----------------------------------------------------------------------------------------------------|----------------------------------------------------------------------------------------------------|
| 1    | From the Licence summary,<br>applications and services screen,<br>select Request changes to licence<br>details. | Vou are here > SMS user manuals > 2. Managing your locance           Licence summary, applications and services           Manage Level 1 and 2 users           • Add and deactivate users           • Edit user profiles           Help (opens in a new window)           Request changes to licence details           • Change your circumstances, including organisation details and accreditation or registration status           • Amend organisation structure details           • Amend deagraphication structure details           • View recent and outstanding change requests |
|      |                                                                                                    | Help (opens in a new window)                                                                                                    |

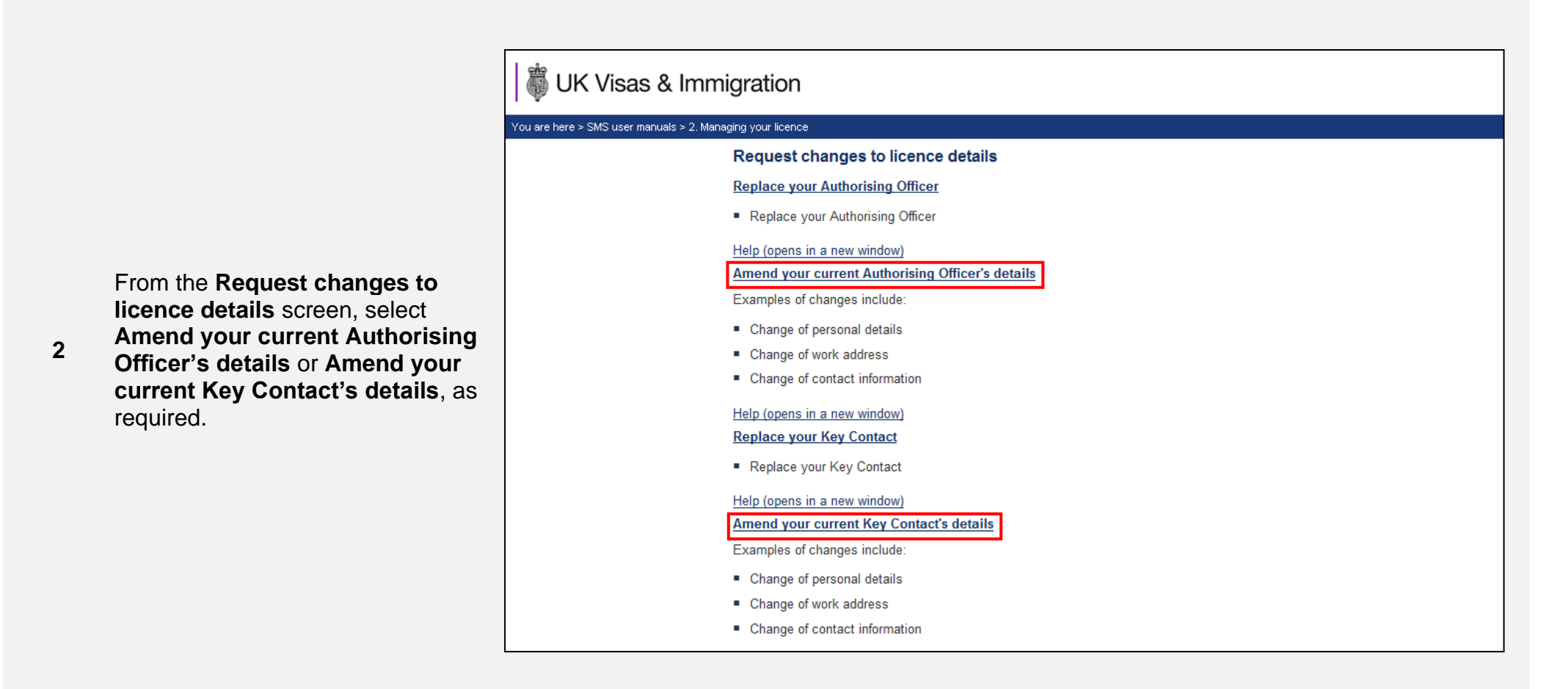

Note If your AO is also your KC, you will only need to complete one request. In this case, you can use either the Amend your current Authorising officer's details or Amend your current Key Contact's details function.

Document reference Managing your licence | Version number 5.1 | Published June 2025 | Manual 2 of 12 | Page 16 of 57

| Step | Instruction                            | Screen example                                                                                                    |
|------|----------------------------------------|----------------------------------------------------------------------------------------------------|
|      |                                        |                                                                                                    |
|      |                                        |                                                                                                    |
|      |                                        | # LIK Visco & Immigration                                                                                         |
|      |                                        |                                                                                                    |
|      |                                        | You are here > SMS user manuals > 2. Managing your licence                                                        |
|      | From the <b>Amend your current</b>     | Replace your Authorising Officer                                                                                  |
|      | Authorising Officer's details          | Mandatory fields are marked with an asterisk (*) and must be completed before you choose <b>Next</b> to continue. |
|      | screen, only complete the fields       | Please ensure that the 'Email' address provided allows emails from the domain '@homeoffice.gsi.gov.uk'.           |
|      | where details have changed. When       | In addition, the 'Address' to be provided is the employment address, <b>not</b> the home address.                 |
|      | complete, select <b>Next</b> .         | Tick here if the Authorising Officer is also                                                                      |
| 2    | For example, if the telephone          | Help (opens in a new window)                                                                                      |
| 5    | number has changed only complete       | Personal details                                                                                                  |
|      | that field. If any part of the address | Title: Please select 💌                                                                                            |
|      | has changed, you will need to          | Given name(s):                                                                                                    |
|      | complete all the address fields        | Other details                                                                                                    |
|      | including city or town, county and     | Immigration status:                                                                                               |
|      | postcode.                              | Home Office reference number:                                                                                     |
|      |                                        | Expiry date of leave to enter or leave to                                                                         |
|      |                                        | Passport number:                                                                                                  |
|      |                                        | Cancel                                                                                                    |

• If your AO is the same person as your KC, tick the box at the top of the screen, as indicated above. This means that you will not have to send separate requests to amend the details for each of these roles. Furthermore, the **Address** required is the work address, **not** the person's home address.

Note

• As a security measure, you will not be allowed to change the family name and date of birth in the same request, as this indicates a different person is assuming the role. If you wish to do this, you should use the **Replace Authorising Officer** or **Replace Key** Contact function.

| Step                                                                                        | Instruction                                                                                                    | Screen example                                                                                                    |
|---------------------------------------------------------------------------------------------|----------------------------------------------------------------------------------------------------|----------------------------------------------------------------------------------------------------|
|                                                                                             |                                                                                                    | UK Visas & Immigration                                                                                                    |
|                                                                                             |                                                                                                    | You are here > SMS user manuals > 2. Managing your licence                                                                                                    |
|                                                                                             |                                                                                                    | Request change of circumstance declaration                                                                                                    |
|                                                                                             | From the Request change of                                                                                       | All fields are mandatory and must be completed before you can choose <b>Continue</b> to submit your<br>request. You will not be able to make any changes to your request once you have submitted it and your<br>application is not complete until you have paid.                                                                                                    |
| 4 complete the date, position in the organ<br>the declaration box<br>select <b>Submit</b> . | circumstances declaration screen,<br>complete the date, your name, your<br>position in the organisation and tick | You (the Level 1 user) must have the authority of the Authorising Officer to submit this application, and the `Name' and `Position within the organisation' entered below should be yours (the Level 1 user). If you do not wish to continue, choose <b>Back</b> to return to the previous screen or <b>Cancel</b> to return to the main menu.                                  |
|                                                                                             | the declaration box. When complete,                                                                              | Declaration                                                                                                    |
|                                                                                             | select Submit.                                                                                                   | I hereby declare that the information *<br>given is, to the best of my knowledge<br>and belief, true and correct:                                                                                                    |
|                                                                                             |                                                                                                    | Date (dd/mm/yyyy):                                                                                                    |
|                                                                                             |                                                                                                    | Position within the organisation:                                                                                                    |
|                                                                                             |                                                                                                    | Cancel Submit                                                                                                    |
|                                                                                             |                                                                                                    | WK Visas & Immigration                                                                                                    |
|                                                                                             | The Submission successful screen                                                                                 | You are here > SMS user manuals > 2. Managing your licence                                                                                                    |
|                                                                                             | will now be displayed.                                                                                           | Submission successful                                                                                                    |
| 5                                                                                           | Select <b>Home</b> from the main menu to continue.                                                               | Your changes have been submitted. You should check the "View recent and outstanding change requests' screen to determine if the change has been applied automatically. If it has been applied, the status 'Accepted' will be displayed. If the status is 'Pending', the change will not be applied until we have considered the request. We will contact you if we need further |
|                                                                                             |                                                                                                    | Choose Home from the main menu to continue.                                                                                                    |
|                                                                                             |                                                                                                    | Your change request number is: S00015444/77.                                                                                                    |

**Note** To determine if the change has been applied instantly, you should check the **View recent and outstanding change requests** screen. If the request has been automatically applied, the status 'Accepted' will be displayed. If the status is 'Pending' the change has not been applied automatically.

# Guide 3: How to amend your details

Follow the step by step instructions to amend your details.

On 6 April 2014 we introduced new functionality in SMS to automatically apply changes to the address of your organisation. If you meet the criteria, changes will be applied immediately and the new details will be instantly visible on SMS.

This function can be used to notify us of changes to your details, such as changes to your address and/or organisation name.

You should read the <u>Sponsorship policy guidance</u> before amending your licence details.

| Step | Instruction                                                                                                    | Screen example                                                                                                    |
|------|----------------------------------------------------------------------------------------------------|----------------------------------------------------------------------------------------------------|
| 1    | From the Licence summary,<br>applications and services screen,<br>select Request changes to licence<br>details. | Weight With Visas & Immigration           Vou are here > SMS user manuals > 2. Managing your licence           Licence summary, applications and services           Manage Level 1 and 2 users           • Add and deactivate users           • Edit user profiles           Help (opens in a new window)           Request changes to licence details           • Amend organisation structure details           • Amend key personnel details           • View recent and outstanding change requests           Help (opens in a new window) |
|      |                                                                                                    | rep (opens in a new window)                                                                                                    |

2

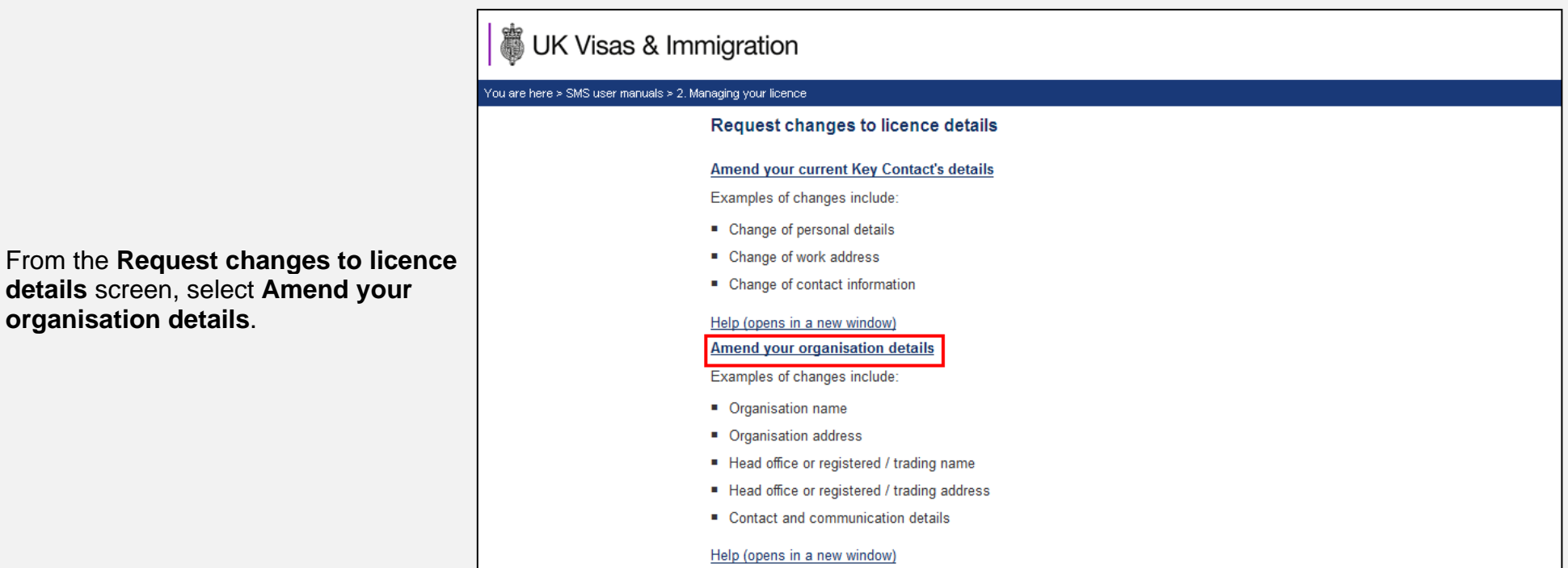

details screen, select Amend your organisation details.

| tep | Instruction                                                                                                    | Screen example                                                                                                    |  |  |  |  |  |  |
|-----|----------------------------------------------------------------------------------------------------|----------------------------------------------------------------------------------------------------|--|--|--|--|--|--|
|     |                                                                                                    | UK Visas & Immigration                                                                                                    |  |  |  |  |  |  |
|     |                                                                                                    | You are here > SMS user manuals > 2. Managing your licence                                                                                                    |  |  |  |  |  |  |
|     |                                                                                                    | Amend your organisation details                                                                                                    |  |  |  |  |  |  |
|     |                                                                                                    | You must select a reason for the change from the dropdown list. If you select 'Other', you must provide full details of the request; failure to do so could result in a delay in the consideration of request.                                         |  |  |  |  |  |  |
|     | From the Amend your organisation details screen, select the relevant                                                                                                    | The organisation details are mandatory fields and are pre-populated with the data we currently hold. You can change any of this information. Mandatory fields marked with an asterisk (*) must be completed before you choose <b>Next</b> to continue. |  |  |  |  |  |  |
|     | reason from the <b>Reason for change</b><br>drop-down and provide details of the<br>change in the text box.<br>Your current organisation details, which<br>appear on your sponsor licence, are pre-<br>populated on this screen.<br>Make the necessary changes to your<br>organisation details, then select <b>Next</b> . | Change details                                                                                                    |  |  |  |  |  |  |
|     |                                                                                                    | Reason for change:  Please select                                                                                                    |  |  |  |  |  |  |
|     |                                                                                                    | If 'Other' please provide full details (250 Character limit):                                                                                                    |  |  |  |  |  |  |
|     |                                                                                                    |                                                                                                    |  |  |  |  |  |  |
|     |                                                                                                    |                                                                                                    |  |  |  |  |  |  |
|     |                                                                                                    |                                                                                                    |  |  |  |  |  |  |
|     |                                                                                                    |                                                                                                    |  |  |  |  |  |  |
|     |                                                                                                    |                                                                                                    |  |  |  |  |  |  |
|     |                                                                                                    | Name: * R500                                                                                                    |  |  |  |  |  |  |
|     |                                                                                                    | Address: * 166 Hillside Road                                                                                                    |  |  |  |  |  |  |
|     |                                                                                                    | Head office or registered/trading details (if different from above).                                                                                                    |  |  |  |  |  |  |
|     |                                                                                                    | Name: R500                                                                                                    |  |  |  |  |  |  |
|     |                                                                                                    | Address: 9 Blaker Road                                                                                                    |  |  |  |  |  |  |
|     |                                                                                                    | Cancel Next                                                                                                    |  |  |  |  |  |  |
|     | The change will only be automatically app                                                                                                    | lied if we have already written to you to confirm this and you choose an acceptable reason                                                                                                    |  |  |  |  |  |  |
|     | from the <b>Reason for change</b> drop-down                                                                                                    | menu. Acceptable reasons are as follows:                                                                                                    |  |  |  |  |  |  |

• Rebranding

Note

- Office or branch closed
- Downsized business premises
- Expanded business premises
- Lease expired
- Royal Mail postcode changes
- Moved to new premises

| Step | Instruction                                                                                                    | Screen example                                                                                                    |
|------|----------------------------------------------------------------------------------------------------|----------------------------------------------------------------------------------------------------|
|      |                                                                                                    | UK Visas & Immigration                                                                                                    |
|      |                                                                                                    | You are here > SMS user manuals > 2. Managing your licence                                                                                                    |
|      |                                                                                                    | Request change of circumstance declaration                                                                                                    |
|      | From the <b>Request change of</b><br><b>circumstances declaration</b> screen,<br>complete the date, your name, your<br>position in the organisation and tick the<br>declaration box. When complete, select<br><b>Submit</b> . | All fields are mandatory and must be completed before you can choose <b>Continue</b> to submit your<br>request. You will not be able to make any changes to your request once you have submitted it and your<br>application is not complete until you have paid.                                                                               |
| 4    |                                                                                                    | You (the Level 1 user) must have the authority of the Authorising Officer to submit this application, and the 'Name' and 'Position within the organisation' entered below should be yours (the Level 1 user). If you do not wish to continue, choose <b>Back</b> to return to the previous screen or <b>Cancel</b> to return to the main menu. |
|      |                                                                                                    | Declaration                                                                                                    |
|      |                                                                                                    | I hereby declare that the information *  given is, to the best of my knowledge and belief, true and correct:                                                                                                    |
|      |                                                                                                    | Date (dd/mm/yyyy):                                                                                                    |
|      |                                                                                                    | Name:                                                                                                    |
|      |                                                                                                    | Position within the organisation:                                                                                                    |
|      |                                                                                                    | Cancel Submit                                                                                                    |
|      | The changes have been submitted and if                                                                                                    | UK Visas & Immigration                                                                                                    |
|      | the <b>Licence summary</b> screen.                                                                                                    | You are here > SMS user manuals > 2. Managing your licence                                                                                                    |
|      |                                                                                                    | Submission successful                                                                                                    |
| 5    | IMPORTANT:                                                                                                    | Your changes have been submitted. You must print, complete and send your submission<br>sheet and any supporting documentation, by post, to us before we are able to consider your<br>change request. We will not consider your request until we have received your submission                                                                  |
|      | In all circumstances the submission                                                                                                    | sheet and supporting evidence (if required). Choose <b>Submission sheet</b> to download the<br>submission sheet in a new window.                                                                                                    |
|      | sheet must be submitted to us for                                                                                                    | We will contact you when your change request has been decided.                                                                                                    |
|      | review. Select Submission sheet.                                                                                                    | Your change request number is: S00015444/78. Submission sheet                                                                                                    |
|      | 1. Changes to telephone number, email,                                                                                                    | web address are applied automatically for every sponsor.                                                                                                    |
|      |                                                                                                    |                                                                                                    |
| Note | 2. If you are set to receive automated ch                                                                                                    | anges to your address and an appropriate reason for the change was selected, changes to the                                                                                                    |
|      | address are also applied automatically                                                                                                    | y, but we will also review the changes and you must send us a completed submission sheet                                                                                                    |

with any required evidence.

| Step | Instruction                                                                                                    | Screen example                                                                                                    |
|------|----------------------------------------------------------------------------------------------------|----------------------------------------------------------------------------------------------------|
| 6    | The submission sheet must be<br>completed and sent together with all<br>required supporting evidence to the<br>stated email address. | UK Visas<br>& Immigration<br>Sponsor Change of Circumstances - Submission Sheet<br>Replace your Authorising Officer<br>Vour change request has been successfully submitted online. You can view the progress and outcome of the request<br>by selecting 'Licence summary, applications and services', 'Request changes to licence details' then 'View recent<br>and outstanding change requests' menu options in SMS.<br>You must now complete this submission sheet and send it to us to complete your request. The declaration must<br>be signed by the new Authorising Officer (AO).<br>We advise you to retain a copy of this submission sheet for your records.<br>Sponsor organisation name: AG UAT Testing<br>Request reference: S00016018/302<br>Date request submitted: November 18, 2020 |

# Guide 4: How to request other changes to your details

Follow the step by step instructions to request others changes (not listed in the guide above) to your details.

You should use this function to surrender your whole licence or in specific routes. You can also use this function for other changes to your licence including:

- changes which result in you coming under new ownership;
- appointing, removing or amending a representative;
  - Multiple representatives can be added to a licence, however the SMS will only display the first appointed representative on the Licence summary page. The details of additionally appointed representatives will be held internally.
- adding or removing a branch, site, linked entity, partner intuition, or contract.
- changes to registration status or body;
- changes to inspection status or body, sporting body endorsement renewal;
- changes to key personnel if you are registered in the GBM UK Expansion Worker route with a licence rated 'provisional';
- notify us that your AO is in the UK (GBM UK Expansion Worker only); or,
- any other change not listed above.

This function must only be used to request changes that cannot be notified using the **Amend your licence details**, **Amend your current Authorising Officer**, **Amend you current Key Contact**, **Replace your Key Contact** and **Replace your Authorising Officer** functions.

You should read the <u>Sponsorship policy guidance</u> before surrendering your licence or requesting other changes to your details.

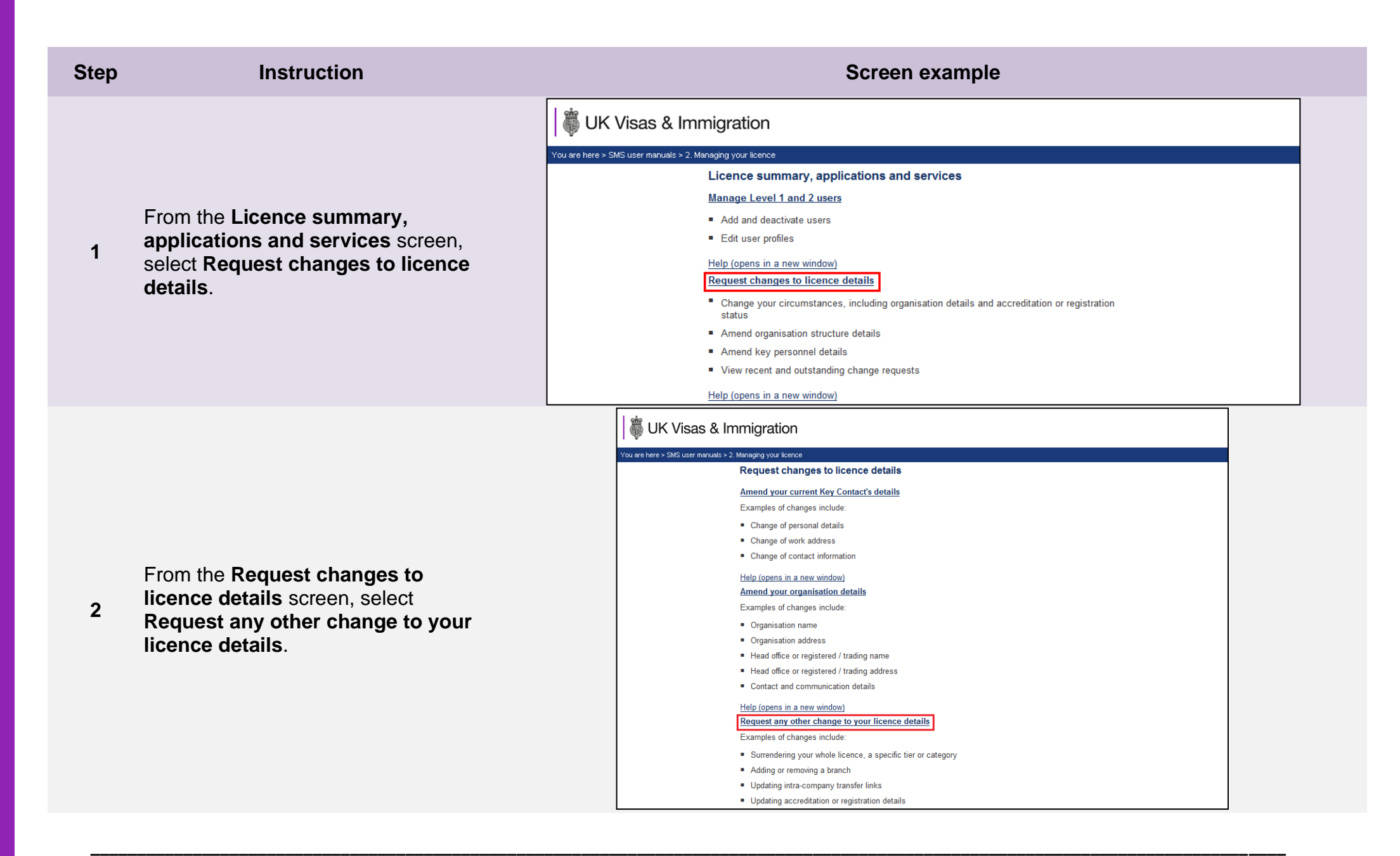

| Vou are here > SMS user manuals > 2. Managing your licence                                                                                                    | 3 Trom the Request change of circumstances screen, select the appropriate reason for change from the Value Valu |
|----------------------------------------------------------------------------------------------------|----------------------------------------------------------------------------------------------------|
| From the Request change of circumstances screen, select the appropriate reason for change from the Select reason for change drop-down list. In the Change details (2000 character limit) field, provide full details of the request, then select Next. Event and the select reason for change details (2000 character limit) field, provide full details of the request, then select Next. | Cancel Next                                                                                                    |

**Note** You must only notify us of one change per change request. If you want to report multiple changes, you must submit a separate request for each change.

| Step | Instruction                                                                                                    | Screen example                                                                                                    |
|------|----------------------------------------------------------------------------------------------------|----------------------------------------------------------------------------------------------------|
|      | From the <b>Request change of</b>                                                                                                    | We UK Visas & Immigration         You are here > SMS user manuals > 2. Managing your licence         Request change of circumstance declaration         All fields are manuality and must be completed before you can choose Continue to submit your         All fields are manuality and must be completed before you can choose Continue to submit your                                                                                                    |
| 4    | circumstance declaration screen,<br>complete the date, your name, your<br>position in the organisation and tick<br>the declaration box. When complete,<br>select <b>Submit</b> . | You will not be able to utily our have any changes to your request once your request once your re |
|      |                                                                                                    | l cho                                                                                                    |
|      |                                                                                                    | You are here > SMS user manuals > 2. Managing your licence                                                                                                    |
|      |                                                                                                    | Submission successful                                                                                                    |

submission sheet in a new window.

Your change request number is: S00015444/79.

Your changes have been submitted. You must print, complete and send your submission

We will contact you when your change request has been decided.

sheet and any supporting documentation, by post, to us before we are able to consider your change request. We will not consider your request until we have received your submission sheet and supporting evidence (if required). Choose **Submission sheet** to download the

Submission sheet

The Submission successful screen, select Submission sheet.

| Step | Instruction                                                                                                    | Screen example                                                                                                    |
|------|----------------------------------------------------------------------------------------------------|----------------------------------------------------------------------------------------------------|
| 6    | The submission sheet must be<br>completed and sent together with all<br>required supporting evidence to the<br>stated email address. | With Visas           & Immigration           Sponsor Change of Circumstances – Submission Sheet           Other changes to your sponsor details           Your change request has been successfully submitted online. We advise you to retain a copy of this submission           Sheet for your records.           You can view the progress and outcome of the request by selecting the 'Licence summary, applications and services', 'Request changes to sponsor details' then 'View recent and outstanding change requests' menu options in SMS.           You must now complete this submission sheet and send it to us to complete your request.           Where a new representative is being appointed or you are notifying us of your intention to surrender part or the whole of your licence, this submission sheet <u>must</u> be signed by the current Authorising Officer.           Sponsor organisation name: AG UAT Testing           Application reference: S00016018/300           Date request submitted: November 18, 2020           Type of change: Merger           Supporting evidence |

# Guide 5: How to view and withdraw recent and outstanding requests

Follow the step by step instructions to view and withdraw a change of circumstances request.

Change requests can only be submitted, viewed and withdrawn by Level 1 users. Any Level 1 user can view and withdraw a request submitted by any other Level 1 user.

The withdraw option is only available up to the point at which we start considering your change request. Once we have started considering your request, this option is no longer available. Also, the withdraw function does not apply to changes that take effect automatically. If these changes are no longer necessary, a new application for change must be submitted to reverse the original change.

Change of circumstances requests that can be withdrawn (subject to the above conditions) are:

- replace your AO;
- amend your current AO's details;
- replace your KC;
- amend your current KC's details;
- amend your organisation details; and
- request any other change to your licence details.

| Step      | Instruction | Screen example                                                                                                    |
|-----------|-------------|----------------------------------------------------------------------------------------------------|
| Step<br>1 | Instruction | Screen example  Ver UK Visas & Immigration  Ver ure here > SNS user menuals > 2 Manager your learnes  Ver ure here > SNS user menuals > 2 Manager your learnes  Licence summary, applications and services  Licence summary, applications and services  Licence summary, applications and services  Licence summary, applications and services  Anage Level 1 and 2 users  A dd and deactwate users  A dd and deactwate users  A dd and deactwate users  C dat user profiles  Help (opens in a new window)  Cuence sufficience dialis  A mend organisation structure details  A mend organisation structure details  A wind outstanding change requests  Help (opens in a new window)  Lecnce summary  Ver ver cent and outstanding change requests  Ver ver cent and outstanding there and extended the set of were state station  Ver ver cent and outstanding there and the set of were state states  Ver ver cent and outstanding there and the set of were state states  Ver ver cent and outstanding there and the set of were state states  Ver ver cent and outstanding there and there set of were states and there states  Ver ver cent and outstanding there and there set of were set of the set of the verto set of the set of the verto set of the set of the verto set of the verto set of the ve |
|           |             | <ul> <li>View Highly Trusted Sponsor start, end and application / renewal dates (if applicable)</li> <li>View Premium customer service start, end and renewal dates (if applicable)</li> </ul>                                                                                                    |
|           |             |                                                                                                    |

| 2 From the Request changes to licence details screen, select View recent and outstanding change requests. 2 Known the Request changes to licence details screen, select View recent and outstanding change requests. 2 UK Visas & Immigration 3 Visit of the result of the resul | Step      | Instruction | Screen example                                                                                                    |
|----------------------------------------------------------------------------------------------------|-----------|-------------|----------------------------------------------------------------------------------------------------|
| <ul> <li>Surrendering your whole licence, a specific tier or category</li> <li>Adding or removing a branch</li> <li>Updating intra-company transfer links</li> <li>Updating accreditation or registration details</li> <li>Help (opens in a new window)</li> <li>View recent and outstanding change requests</li> <li>View recent and outstanding Change of circumstances requests</li> </ul>                                                                                                    | Step<br>2 | Instruction | Screeen example         Would Visas & Immigration         Vou are here > 2MS user manuals > 2. Managing your learce         Request changes to licence details         Amend your organisation details         Examples of changes include:         Organisation address         Organisation address         Head office or registered / trading name         Head office or registered / trading address         Contact and communication details         Help (opens in a new window)         Request any other change to your licence details         Examples of changes include:         Surendering your whole licence, a specific tier or category         Adding or removing a branch         Updating intra-company transfer links         Updating intra-company transfer links         Updating intra-company transfer links         Updating intra-company transfer links         Updating intra-company transfer links         Updating intra-company transfer links         Updating intra-company transfer links         Updating intra-company transfer links         Updating intra-company transfer links |

**Note** The **View recent and outstanding change requests** menu item is not visible if you have not submitted any requests for changes of circumstances in the last three months.

|                                       | 🎁 UK Visas & Ir                                                                                                    | nmigratio                                                                                                    | n           |                               |                    |                     |          |  |
|---------------------------------------|----------------------------------------------------------------------------------------------------|----------------------------------------------------------------------------------------------------|-------------|-------------------------------|--------------------|---------------------|----------|--|
|                                       | You are here > SMS user manuals > 2                                                                                 | . Managing your lice                                                                                                    | nce         |                               |                    |                     |          |  |
| The Recent and outstanding            | I                                                                                                    | Recent and o                                                                                                    | utstandin   | g change requests             | ;                  |                     |          |  |
| requests submitted within the last    | The table below shows any outstanding and completed change of circumstances requests submitted in the last 90 days. |                                                                                                    |             |                               |                    |                     |          |  |
| three months (up to a maximum of      | F                                                                                                    | Requests with a status of 'Pending' can be withdrawn, to do so, choose <b>Withdraw</b> . Approved requests will display a status of 'Accepted'. |             |                               |                    |                     |          |  |
| 50 liems).                            | (                                                                                                    | Choose <b>Back</b> to return to the previous screen.                                                                                            |             |                               |                    |                     |          |  |
| Definitions of the different statuses |                                                                                                    | Change of circ                                                                                                    | umstances r | equests                       |                    |                     |          |  |
| that can apply are given below.       |                                                                                                    | Date<br>submitted                                                                                                    | Status      | Туре                          | Initiating<br>user | Withdrawing<br>user | Action   |  |
| If you wish to withdraw a change of   |                                                                                                    | 07/03/2014                                                                                                    | Pending     | Replace Key Contact           | Jackson<br>Lisa    |                     | Withdraw |  |
| circumstances request that you have   |                                                                                                    | 07/03/2014                                                                                                    | Pending     | Amend Organisation<br>Details | Jackson<br>Lisa    |                     | Withdraw |  |
| Withdraw.                             |                                                                                                    | 07/03/2014                                                                                                    | Withdrawn   | Amend Authorising<br>Officer  | Jackson<br>Lisa    | Jackson Lisa        |          |  |
|                                       |                                                                                                    | T                                                                                                    |             |                               |                    |                     | Back     |  |

### Definitions:

- **Pending**: the request has been submitted to us but consideration has not yet begun; this request therefore can be withdrawn.
- **Progress**: we have begun to consider your change request; this request therefore cannot be withdrawn.
- Accepted: this request has been considered and approved by us, or applied automatically; amended details will be displayed in the Note Licence summary screen (where applicable).
  - Refused: this request has been considered but refused, for example where a signed submission sheet has not been received as required.
  - Withdrawn: you have withdrawn the change request before we have begun consideration.

| Step | Instruction                                                                                                    | Screen example                                                                                                    |                                                                                                    |                                                                                                    |                                                                                                    |               |                                                         |  |  |
|------|----------------------------------------------------------------------------------------------------|----------------------------------------------------------------------------------------------------|----------------------------------------------------------------------------------------------------|----------------------------------------------------------------------------------------------------|----------------------------------------------------------------------------------------------------|---------------|---------------------------------------------------------|--|--|
|      |                                                                                                    | 🖏 UK Visas & Imm                                                                                                    | nigration                                                                                                    |                                                                                                    |                                                                                                    |               |                                                         |  |  |
|      | From the Withdraw change of                                                                                                    | You are here > SMS user manuals > 2. Man                                                                                                 | naging your licence                                                                                                    |                                                                                                    |                                                                                                    |               |                                                         |  |  |
|      | circumstances request<br>confirmation screen, choose<br>Withdraw to complete the process.                                                                                       | With                                                                                                    | ndraw change of cir                                                                                                    | cumstances reque                                                                                                    | est confirma                                                                                                    | ation         |                                                         |  |  |
|      |                                                                                                    | The details of the request you want to withdraw are shown below.                                                                         |                                                                                                    |                                                                                                    |                                                                                                    |               |                                                         |  |  |
| 4    |                                                                                                    | If you want to withdraw the request choose <b>Withdraw</b> , otherwise choose <b>Cancel</b> to return to the previous screen.            |                                                                                                    |                                                                                                    |                                                                                                    |               |                                                         |  |  |
|      | If you do not wish to withdraw the request, select <b>Cancel</b> .                                                                                                    | With                                                                                                    | draw change of circum                                                                                                    | stances request                                                                                                    |                                                                                                    |               |                                                         |  |  |
|      |                                                                                                    | Date                                                                                                    | submitted:                                                                                                    | 28/02/2014                                                                                                    |                                                                                                    |               |                                                         |  |  |
|      |                                                                                                    | Type                                                                                                    | :<br>·····                                                                                                    | Other                                                                                                    |                                                                                                    |               |                                                         |  |  |
|      |                                                                                                    | Initiat                                                                                                    | ting user:                                                                                                    | Martiet Tony                                                                                                    |                                                                                                    |               |                                                         |  |  |
|      |                                                                                                    |                                                                                                    |                                                                                                    |                                                                                                    |                                                                                                    | Cancel With   | hdraw                                                   |  |  |
| 5    | From the <b>Recent and outstanding</b><br><b>change requests</b> screen, you can<br>see that the request has been<br>withdrawn and the <i>Withdrawing user</i><br>is displayed. | You are here > SMS user manuals > 2. Man<br>Recu<br>The ta<br>the la<br>Requiviil di<br>Choose<br>Cha<br>Dat<br>sut<br>07/<br>07/<br>07/ | raging your licence         ent and outstanding         able below shows any out         ast 90 days.         ests with a status of 'Pen         isplay a status of 'Accept         se Back to return to the p         inge of circumstances return         /03/2014       Withdrawn         /03/2014       Withdrawn | g change requests<br>standing and completed<br>ding' can be withdrawn,<br>ed'.<br>revious screen.<br>equests<br>Type<br>Replace Key Contact<br>Amend Organisation<br>Details<br>Amend Authorising<br>Officer | d change of circ<br>to do so, choo<br>Initiating<br>user<br>Jackson<br>Lisa<br>Jackson<br>Lisa<br>Jackson<br>Lisa | withdraw. App | sts submitted in<br>roved requests Action Withdraw Back |  |  |

Document reference Managing your licence | Version number 5.1 | Published June 2025 | Manual 2 of 12 | Page 33 of 57

## Guide 6: How to view your licence summary

Follow the step by step instructions to view the **Licence summary** which displays your CoS/CAS allocation, key licence dates and licence details. The **Licence summary** screen can only be viewed by a Level 1 user.

You should read the <u>Sponsorship policy guidance</u> before viewing your licence details and CAS/CoS allocation.

| Vou are here > SMS user manuals > 2. Managing your licence         Licence summary, applications and services                                                                                                    | Step | Instruction                                                                               | Screen example                                                                                                    |
|----------------------------------------------------------------------------------------------------|------|-------------------------------------------------------------------------------------------|----------------------------------------------------------------------------------------------------|
| From the Licence summary,<br>applications and services screen,<br>select Licence summary. • Add and deactivate users • Add and deactivate users • Edit user profies • Help (opens in a new window) Request changes to licence details • Change your circumstances, including organisation details and accreditation or registration status • Anend organisation structure details • View recent and outstanding change requests • View recent and outstanding change requests • View recent and outstanding change requests • View organisation details • View organisation details • View organisation details • View recent and outstanding change requests • Use organisation details • View recent and outstanding change requests • View recent and outstanding change requests • View organisation details • View organisation details • View icence start, expiry and renewal dates • View icence start, expiry and renewal dates • View details of Key Contact, Authorising Officer and Representative (if applicable) | 5    | From the Licence summary,<br>applications and services screen,<br>select Licence summary. | Concern example         Concern example         Concern example         With Visas & Immigration         Vou are here > SMS user menuals > 2. Managing your locnce         Licence summary, applications and services         Manage Level 1 and 2 users         - Add and deactivate users         - Edit user profiles         Help (opens in a new window)         Request changes to licence details         - Change your circumstances, including organisation details and accreditation or registration status         - Amend organisation structure details         - Change your circumstances, including organisation details and accreditation or registration status         - Amend organisation structure details         - View recent and outstanding change requests         Help (opens in a new window)         Licence summary         - View recent and outstanding change requests         Help (opens in a new window)         Licence summary         - View organisation details         - View recent and outstanding change requests         - View colspan="2">- View icence stat, expiry and renewal dates <t< th=""></t<> |

The Licence summary is displayed.

**Organisation name**: this is your name, as it appears on the published register of licensed sponsors.

**Organisation address**: this is your address and phone number.

Head Office or registered / trading name (if applicable): this is your Head Office's name, if different from the organisation name.

Head Office or registered / trading address (if applicable): this is your Head Office's address and phone number, if different from the organisation address.

If any of these details are incorrect, you must submit a request to change it using the **Amend your** organisation details function.

### 🕷 UK Visas & Immigration

#### You are here > SMS user manuals > 2. Managing your licence

#### Licence summary

View your licence summary details below. If any details are incorrect, please use the relevant function from the Licence summary, applications and services menu to make changes. Choose OK to return to the previous menu, or use the menu on the left.

| Organisation name                  |                |
|------------------------------------|----------------|
| Name:                              | R500           |
| Organisation address               |                |
| Address:                           | 166 Hillside   |
| City or town:                      | Brighton       |
| County, area district or province: |                |
| Postcode:                          | BN3 1EE        |
| Telephone:                         | 4903899834     |
| Head office or registered / tradin | g name         |
| Name:                              | R500           |
| Head office or registered / tradin | g address      |
| Address:                           | 9 Blaker Road  |
| City or town:                      | Brighton       |
| County, area district or province: |                |
| Postcode:                          | BN5 1EE        |
| Country:                           | UNITED KINGDOM |
| Telephone:                         | 4903899834     |

Step

### Step

### Instruction

**Sponsor licence number**: this is your unique licence number, which cannot be amended. You should quote this number every time you communicate with us.

**No. of employees**: this is the number of employees that you have told us are currently working in your organisation, as stated in your original licence application, unless changed by you.

**Business sector**: this is the sector in which you operate.

6 (cont) If the business sector or size or your organisation is incorrect, you should submit a request using the Request any other change to your sponsor details function.

> Authorising officer: these are the details of your nominated AO. If any of these details are incorrect, you must submit a request using the Amend your current Authorising Officer's details function. If your Authorising officer has left, or you wish to appoint a new Authorising officer, you should use the **Replace** your Authorising Officer details function.

### Screen example

### 🐻 UK Visas & Immigration

#### You are here > SMS user manuals > 2. Managing your licence

| Additional information about the org | janisation                        |
|--------------------------------------|-----------------------------------|
| Sponsor licence number:              | WVR07YK97                         |
| No. of employees:                    | 34                                |
| Business sector:                     | Agriculture, Forestry and Fishing |
| Authorising officer                  |                                   |
| Title:                               | Ms                                |
| Given name:                          | Теггу                             |
| Family name:                         | Towner                            |
| Email:                               | sponsor@gov.uk                    |
| Position within the organisation:    | Manager                           |
| Representative:                      | Ν                                 |
|                                      |                                   |

### Screen example

### Instruction

Key contact: these are the details of your nominated KC. If any of these details are incorrect, you must submit a request using the Amend your current Key Contact details function. If your KC has left or you wish to appoint a new KC, you should use the **Replace your Key Contact** function.

You are here > SMS use

Representative: If you have appointed a representative, their details will be displayed here. If any of these details are incorrect, or you wish to remove or appoint a new representative, you should submit a 6 (cont) request using the Request any other change to your licence details function. If you have appointed more than one

representative, you will only be able to view the first representative you appointed on this screen.

Licence key dates: displayed here are your licence start and end dates, as well as your licence renewal period opening date; take note of this date, as it is the date from which you can first apply to renew your licence. The licence end date is the last date on which you can apply to renew your licence before it expires.

| UK Visas & Ir                | nmigration                                                         |                             |
|------------------------------|--------------------------------------------------------------------|-----------------------------|
| ⊧here > SMS user ma⊓uals > : | 2. Managing your licence                                           |                             |
|                              | Key contact                                                        |                             |
|                              | Title:                                                             | Mrs                         |
|                              | Given name:                                                        | Terry                       |
|                              | Family name:                                                       | Towner                      |
|                              | Email:                                                             | sponsor@gov.uk              |
|                              | Position within the organisation:                                  | Manager                     |
|                              | Representative:                                                    | Ν                           |
|                              | Representative                                                     |                             |
|                              | Organisation name:                                                 | Helpful Hands Solicitors    |
|                              | Address:                                                           | 26 West End Lane            |
|                              |                                                                    |                             |
|                              | City or town:                                                      | London                      |
|                              | County, area district or province:                                 |                             |
|                              | Postcode:                                                          | S3 8NU                      |
|                              | Telephone:                                                         | 0207 207 2077               |
|                              | Email:                                                             | Solicitors@office.uk        |
|                              | Representative's OISC registration number or details of exemption: | Exempt from OISC regulation |
|                              | Licence key dates                                                  |                             |
|                              | Licence start date                                                 | 03 February 2014            |
|                              | Licence end date                                                   | 02 February 2018            |
|                              | Licence renewal opening date                                       | 05 November 2017            |
|                              |                                                                    |                             |

#### Step

### Screen example

### Basic Compliance Assessment key dates: displayed here are your Student Sponsor status start and end dates, as well as your Student Sponsor status renewal opening date; take note of this date as it is the date from which you can first apply to renew your Student Sponsor status. The Student Sponsor status end date is the last date on which you can apply to renew your status before it expires.

Instruction

### 6 (cont)

Step

Premium customer service key

**dates**: displayed here is your Premium customer service start and end dates, as well as your Premium renewal opening date; take note of this date as it is the date from which you can first apply to renew your Premium customer service. The customer service end date is the last date on which you can apply to renew your customer service before it expires.

| Basic Compliance Assessment key dates                         |                         |
|---------------------------------------------------------------|-------------------------|
| Student Sponsor status start date                             | 05 November 2019        |
| Student Sponsor status end date                               | 11 March 2021           |
| Basic Compliance Assessment renewal<br>opening date           | 09 February 2021        |
| Student Sponsor Premium customer servi                        | ce key dates            |
| Service level                                                 | Student Sponsor Premium |
| Student Sponsor Premium customer service start date           | 18 November 2020        |
| Student Sponsor Premium service end date                      | 17 November 2021        |
| Student Sponsor Premium customer service renewal opening date | 18 September 2021       |
|                                                               |                         |

- The remainder of the page shows your allocations by route. Under each route you can see your limit of CAS/CoS, how many you have assigned since the allocation year began, how many CAS/CoS you have left to assign for the allocation year, the expiry date of the allocation year and your rating for each route.
- Note
- Unless automated, you can apply to renew your annual allocation of CAS/CoS up to three months before the allocation expiry date, or after that date. See *Guides 7 & 8* below for instruction on how to apply for annual allocations and in-year allocations.

# Guide 7: How to request and withdraw a request for a CoS/CAS allocation increase

Follow the step by step instructions to request an increase in your allocation of CoS and/or CAS during an allocation year, and to withdraw a request. This action can performed at any point during the allocation year.

You should read the <u>Sponsorship policy guidance</u> before requesting additional CoS and CAS or withdrawing a request.

| Step                                                                                        | Instruction                                                                                                    | Screen example                                                                                                    |                                       |                     |                    |                         |                   |                       |  |
|---------------------------------------------------------------------------------------------|----------------------------------------------------------------------------------------------------|----------------------------------------------------------------------------------------------------|---------------------------------------|---------------------|--------------------|-------------------------|-------------------|-----------------------|--|
|                                                                                             |                                                                                                    | Request additional CoS or CAS                                                                                                    |                                       |                     |                    |                         |                   |                       |  |
|                                                                                             |                                                                                                    | The table below displays your current and outstanding requests for additional CoS or CAS. If you do not have any current allocations for which additional CoS or CAS can be requested, nothing will be displayed. Choose: |                                       |                     |                    |                         |                   |                       |  |
|                                                                                             |                                                                                                    | <ul> <li>Add to add a</li> </ul>                                                                                                    | a new request for the relevant route; |                     |                    |                         |                   |                       |  |
| From the <b>Request additional CoS</b>                                                      | Edit to edit a                                                                                                    | request that has been saved but not yet submi                                                                                                    | tted;                                 |                     |                    |                         |                   |                       |  |
|                                                                                             | <ul> <li>Withdraw to</li> </ul>                                                                                            | withdraw a request that has been previously su                                                                                                    | bmitted and is stil                   | l outstanding; or   |                    |                         |                   |                       |  |
|                                                                                             | <ul> <li>Cancel if you</li> </ul>                                                                                          | u do not want to continue.                                                                                                    |                                       |                     |                    |                         |                   |                       |  |
|                                                                                             | When you have                                                                                                    | added your request(s) for additional CoS or CA                                                                                                    | AS, choose Submi                      | t.                  |                    |                         |                   |                       |  |
|                                                                                             | Any additional CoS/CAS requested and granted will expire on the same date as your current annual allocation in that route. |                                                                                                    |                                       |                     |                    |                         |                   |                       |  |
| 2                                                                                           | or CAS screen, select Add a                                                                                                | Help (opens in a new window)                                                                                                    |                                       |                     |                    |                         |                   |                       |  |
| <sup>2</sup> <b>request</b> next to the route in which you wish to increase the allocation. | request next to the route in which                                                                                         |                                                                                                    | Route                                 | Allocation<br>limit | Allocation<br>used | Allocation<br>remaining | Date<br>requested | Increase<br>requested |  |
|                                                                                             | Add a request                                                                                                    | Tier 5 (Temporary worker - Creative and Sporting)                                                                                                    | 100                                   | 0                   | 100                |                         |                   |                       |  |
|                                                                                             |                                                                                                    | Add a request                                                                                                    | Intra-company Routes                  | 100                 | 0                  | 100                     |                   |                       |  |
|                                                                                             | Add a request                                                                                                    | Student                                                                                                    | 100                                   | 0                   | 100                |                         |                   |                       |  |
|                                                                                             |                                                                                                    | Add a request                                                                                                    | Skilled Worker                        | 35                  | 0                  | 35                      |                   |                       |  |
|                                                                                             |                                                                                                    | 4                                                                                                    |                                       |                     |                    |                         |                   |                       |  |
|                                                                                             |                                                                                                    |                                                                                                    |                                       |                     |                    |                         |                   | Cancel S              |  |

• If you are unable to add a request, your current allocation could have expired and you may need to renew it. Select **Cancel**, then from **Licence summary, applications and services** menu, select **Request renewal of annual CoS/CAS allocations**.

### Note

• You can request increases to more than one of your allocations on the same request. This function can be used as many times as required during the allocation year.

### Step Instruction

From the **Request additional CoS or CAS** screen, enter the number of CoS or CAS you require and provide full reasons for this request. Once

3 you have completed all details, select **Save**.

The reasons for the request **must** be explained in full.

You are returned to the **Request** additional CoS or CAS screen.

If required, repeat the above process to request an increase in another route.

4 If you need to amend the number of certificates requested or the reasons you gave, select **Edit** next to the request you wish to amend.

If you have no further changes, select **Submit** to confirm your request(s).

| Deer |      | annual | allocation | renewal |
|------|------|--------|------------|---------|
| Reu  | uest | annuai | anocation  | renewa  |
|      |      |        |            |         |

Enter the number of CoS or CAS you require for your next annual allocation period, along with a reason for the number requested and choose Save. This will return you to the previous screen, where you can submit your request(s) or add another request.

If you wish to renew an allocation within the Student Route, please provide details of your projected student intake for the CAS year ahead, including details of your recruitment strategy.

If you wish to renew an allocation in a Worker or Temporary Worker Route, please provide as much relevant detail as possible with your request, including why skilled migrants are required, the job roles, SoC codes and salaries and details of any migrants you have identified for the jobs.

| To return to the previous | screen without adding a | request for this route, | choose Cancel. |
|---------------------------|-------------------------|-------------------------|----------------|
|                           |                         |                         |                |

| Skilled Worker                       |   |    |             |
|--------------------------------------|---|----|-------------|
| Number requested:                    | 5 |    |             |
| Give reasons (2000 character limit): |   | la |             |
|                                      |   |    | Cancel Save |

#### Request additional CoS or CAS

The table below displays your current and outstanding requests for additional CoS or CAS. If you do not have any current allocations for which additional CoS or CAS can be requested, nothing will be displayed. Choose:

Screen example

- Add to add a new request for the relevant route;
- Edit to edit a request that has been saved but not yet submitted;
- · Withdraw to withdraw a request that has been previously submitted and is still outstanding; or
- Cancel if you do not want to continue.

When you have added your request(s) for additional CoS or CAS, choose Submit.

Any additional CoS/CAS requested and granted will expire on the same date as your current annual allocation in that route.

#### Help (opens in a new window)

|               | Route                                             | Allocation<br>limit | Allocation<br>used | Allocation<br>remaining | Date<br>requested | Increase<br>requested |
|---------------|---------------------------------------------------|---------------------|--------------------|-------------------------|-------------------|-----------------------|
| Add a request | Tier 5 (Temporary worker - Creative and Sporting) | 100                 | 0                  | 100                     |                   |                       |
| Edit          | Intra-company Routes                              | 100                 | 0                  | 100                     |                   | 100                   |
| Add a request | Student                                           | 100                 | 0                  | 100                     |                   |                       |
| Add a request | Skilled Worker                                    | 35                  | 0                  | 35                      |                   |                       |
| I             |                                                   |                     |                    |                         |                   |                       |
|               |                                                   |                     |                    |                         |                   | Cancel Sub            |

Note You can only edit a request before it has been submitted. If your request has been submitted, you can only withdraw the request, not edit it.

| Step | Instruction |
|------|-------------|
|------|-------------|

Screen example

# 🐻 UK Visas & Immigration

Your request(s) has been submitted. Select **OK** to return to the **Request** additional CoS or CAS screen.

#### You are here > SMS user manuals > 2. Managing your licence

#### Request for additional CoS or CAS submitted

Your request for additional CoS or CAS has been submitted. Choose OK to continue.

#### Request additional CoS or CAS

The table below displays your current and outstanding requests for additional CoS or CAS. If you do not have any current allocations for which additional CoS or CAS can be requested, nothing will be displayed. Choose:

ОК

- Add to add a new request for the relevant route;
- · Edit to edit a request that has been saved but not yet submitted;
- · Withdraw to withdraw a request that has been previously submitted and is still outstanding; or
- Cancel if you do not want to continue.

When you have added your request(s) for additional CoS or CAS, choose Submit.

Any additional CoS/CAS requested and granted will expire on the same date as your current annual allocation in that route.

#### Help (opens in a new window)

|               | Route                                             | Allocation<br>limit | Allocation<br>used | Allocation<br>remaining | Date<br>requested | Increase<br>requested |
|---------------|---------------------------------------------------|---------------------|--------------------|-------------------------|-------------------|-----------------------|
| Add a request | Tier 5 (Temporary worker - Creative and Sporting) | 100                 | 0                  | 100                     |                   |                       |
| Withdraw      | Intra-company Routes                              | 100                 | 0                  | 100                     | 18/11/2020        | 100                   |
| Add a request | Student                                           | 100                 | 0                  | 100                     |                   |                       |
| Add a request | Skilled Worker                                    | 35                  | 0                  | 35                      |                   |                       |

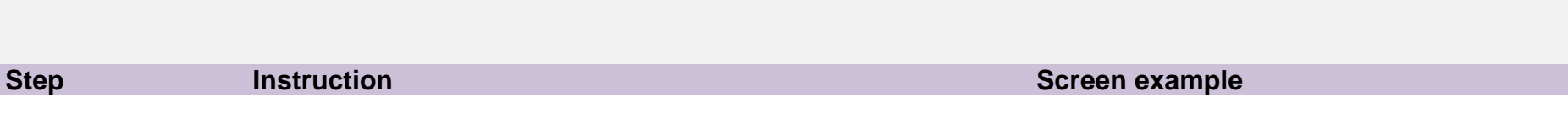

Withdraw:

If you wish to withdraw a request, select Withdraw next to the applicable request.

6

5

You can only withdraw a request when the request has been submitted and is still outstanding.

The withdrawal will not be completed until you confirm the action.

|                                                             | 🕷 UK Visas &                    | UK Visas & Immigration                                                                                                    |                           |  |  |  |
|-------------------------------------------------------------|---------------------------------|----------------------------------------------------------------------------------------------------|---------------------------|--|--|--|
| From the Withdraw request for                               | You are here > SMS user manuals | > 2. Managing your licence                                                                                                    |                           |  |  |  |
| additional CoS or CAS screen,<br>select Confirm withdrawal. |                                 | Withdraw request for additional CoS or CAS<br>To confirm that you want to withdraw your request for additional CoS or CAS choose Confirm<br>withdrawal. If you do not want to withdraw the request choose Cancel to return to the<br>previous screen |                           |  |  |  |
| From the Request additional CoS                             |                                 | Tier 2 (General)                                                                                                    |                           |  |  |  |
| the request has been withdrawn and                          |                                 | Date requested:                                                                                                    | 28/02/2014                |  |  |  |
| will not be considered                                      |                                 | Number requested:                                                                                                    | 10                        |  |  |  |
|                                                             |                                 | Give reasons                                                                                                    | Business expansion.       |  |  |  |
|                                                             |                                 |                                                                                                    | Cancel Confirm withdrawal |  |  |  |

# Guide 8: How to request a renewal of annual allocation

Follow the step by step instructions to request a renewal of your annual allocation of CoS or CAS.

On 6 April 2014 we introduced new functionality in SMS to automatically create an annual allocation of CoS based on the number of CoS you assigned in the preceding 12 months. We will write to you if you meet the criteria and automation has been granted.

If you are set to receive automated annual allocations, you will not be required to submit a renewal request. To determine if you are due to receive an automated annual allocation, see *Step 2* below.

You should read the <u>Sponsorship policy guidance</u> before requesting renewal of an annual allocation of CoS or CAS.

| Step | Instruction                                                                                                    | Screen example                                                                                                    |
|------|----------------------------------------------------------------------------------------------------|----------------------------------------------------------------------------------------------------|
| 1    | From the Licence summary,<br>applications and services screen,<br>select Request renewal of annual<br>CoS/CAS allocations. | Vou are here's SMS user manuals > 2 Managing your licence           Licence summary, applications and services           Request CoS/CAS allocation increase           • Request cos/CAS allocation increase           • Request an increase to your annual allocation of unrestricted CoS or CAS           • Withdraw outstanding requests for an increase to your annual allocation of CoS or CAS           Help (opens in a new window)           Request the renewal of annual CoS/CAS allocations           • View outstanding requests for the renewal of your annual allocation(s) of CoS or CAS           Help (opens in a new window)           Request the renewal of your annual allocation(s) of CoS or CAS           • View outstanding requests for the renewal of your annual allocation(s) of CoS or CAS           Help (opens in a new window)           Action plan details           • Make a payment or decline to make a payment for an action plan           • View completed action plan payments           Help (opens in a new window) |

### Instruction

From the **Request renewal of annual allocation** screen you will be able to see if allocations are due to be renewed automatically in the 'Outstanding annual allocation requests' grid. Three months prior to the expiry of your allocation, *Automatic renewal* will be displayed in the 'Number of CAS or CoS requested' column. The number you will receive will be equal to the number of CoS you assigned in the 12 month period before the new allocation is automatically created.

The automated allocation will be available when the allocation year begins for that particular route (the day after the expiry date).

If you have received an email from us reminding you to apply, you must submit a manual application by selecting **Add a request** next to the route in which you wish to request a renewal, as indicated.

### Screen example

#### Request renewal of annual allocation

On this screen you can review outstanding requests for renewal of your annual allocations of CAS and/or CoS that you have submitted recently or that will be renewed automatically, and submit manual requests for renewal of allocations.

Outstanding renewal requests that you have submitted and allocations that will be renewed automatically are displayed in the table below.

For allocations that will be renewed automatically, 'Automatic renewal' is displayed in the **Number of CAS or CoS requested** column. The number of CoS that will be automatically allocated to you at the beginning of the next allocation year will be based on the number that you have assigned throughout the current allocation year. This means that your allocation will not be confirmed until the beginning of the new allocation year. The **Licence summary** screen displays the end dates of your current allocation years.

If you do not have any outstanding requests and no automatic allocation renewals are due, nothing will be displayed. If you do not want to make any requests, use the navigation menu on the left side of the screen to exit.

#### Help (opens in a new window)

| Outstandin                           | g annual allocation request                                     | 5                                                                          |                                                                   |
|--------------------------------------|-----------------------------------------------------------------|----------------------------------------------------------------------------|-------------------------------------------------------------------|
| Route                                | Number of CAS or CoS r                                          | equested                                                                   | Date submitted                                                    |
| 4                                    |                                                                 |                                                                            | •                                                                 |
| The routes in<br>any routes in       | n which you can apply to rene<br>n which a renewal is due, noth | w your annual allocation are display<br>ning will be displayed.            | ed below. If you do not have                                      |
| Choose Add<br>completed y<br>Cancel. | I a request for each route in your request, choose Submit.      | which you want to request a new an<br>If you have created a request but do | nual allocation. Once you have<br>o not want to submit it, choose |
| Request an                           | nual allocation renewal                                         |                                                                            |                                                                   |
|                                      | Route                                                           |                                                                            | Expiry date                                                       |

|               | Route                                             | Expiry date |
|---------------|---------------------------------------------------|-------------|
| Add a request | Tier 2 (Minister of Religion)                     | 10/03/2018  |
| Add a request | Tier 2 (Sportsperson)                             | 10/03/2018  |
|               | Tier 5 (Temporary worker - Creative and Sporting) | 10/03/2018  |

• You can apply to renew allocations up to three months before their expiry date, or within the renewal period for any other routes you are licensed in.

Note

• If you do not renew your allocation before its expiry date, the allocation will expire. You can apply to renew your allocation after it has expired but you will not be able to assign CAS/CoS until your request has been considered and granted by us.

#### Step

#### Request annual allocation renewal

Enter the number of CoS or CAS you require for your next annual allocation period, along with a reason for the number requested and choose **Save**. This will return you to the previous screen, where you can submit your request(s) or add another request.

If you wish to renew an allocation within the Student Route, please provide details of your projected student intake for the CAS year ahead, including details of your recruitment strategy.

If you wish to renew an allocation in a Worker or Temporary Worker Route, please provide as much relevant detail as possible with your request, including why skilled migrants are required, the job roles, SoC codes and salaries and details of any migrants you have identified for the jobs.

To return to the previous screen without adding a request for this route, choose Cancel.

| Tier 2 (Minister of Religion)        |            |
|--------------------------------------|------------|
| Number requested:                    |            |
| Give reasons (2000 character limit): |            |
|                                      |            |
|                                      |            |
|                                      | Cancel Sav |

From the **Request annual** allocation renewal screen, enter the number of CoS or CAS you wish to request and the reason why they are required. When complete, select

3

Save

The reasons for the request must be explained in full.

| Step | Instruction                                |                                                                                         | Screen example                                                                                                    |                                                                                                    |
|------|--------------------------------------------|-----------------------------------------------------------------------------------------|----------------------------------------------------------------------------------------------------|----------------------------------------------------------------------------------------------------|
|      |                                            | Request re                                                                              | newal of annual allocation                                                                                                    |                                                                                                    |
|      |                                            | On this screer<br>CoS that you<br>renewal of allo                                       | n you can review outstanding requests for renewal of your annual a<br>have submitted recently or that will be renewed automatically, and so<br>pocitions.                                                                                                    | llocations of CAS and/or<br>submit manual requests for                                                                          |
|      |                                            | Outstanding re<br>displayed in th                                                       | enewal requests that you have submitted and allocations that will b<br>the table below.                                                                                                    | e renewed automatically are                                                                                                    |
|      |                                            | For allocations<br>CoS requests<br>the next alloca<br>allocation year<br>year. The Lice | s that will be renewed automatically, 'Automatic renewal' is displaye<br>ed column. The number of CoS that will be automatically allocated i<br>ation year will be based on the number that you have assigned thro<br>r. This means that your allocation will not be confirmed until the beg<br>ence summary screen displays the end dates of your current alloca | ed in the Number of CAS or<br>to you at the beginning of<br>ughout the current<br>ginning of the new allocation<br>ation years. |
|      |                                            | If you do not h<br>displayed. If ye<br>exit.                                            | nave any outstanding requests and no automatic allocation renewal<br>ou do not want to make any requests, use the navigation menu on                                                                                                    | s are due, nothing will be<br>the left side of the screen to                                                                    |
|      | You are returned to the <b>Request</b>     | Help (opens in                                                                          | a new window)                                                                                                    |                                                                                                    |
|      | renewal of annual allocation               | Outstanding                                                                             | annual allocation requests                                                                                                    |                                                                                                    |
|      | screen.                                    | Route                                                                                   | Number of CAS or CoS requested Date of CAS or CoS requested                                                                                                    | ate submitted                                                                                                    |
|      |                                            | 4                                                                                       |                                                                                                    | •                                                                                                    |
|      | Repeat the above process to request        | The routes in any routes in a                                                           | which you can apply to renew your annual allocation are displayed                                                                                                    | below. If you do not have                                                                                                    |
|      | to renew your allocation in another route. | Choose Add a<br>completed you<br>Cancel.                                                | a request for each route in which you want to request a new annua<br>ir request, choose Submit. If you have created a request but do no                                                                                                    | I allocation. Once you have<br>t want to submit it, choose                                                                      |
| 4    | If you need to amond the number of         | Request annu                                                                            | ual allocation renewal                                                                                                    |                                                                                                    |
|      | If you need to amend the number of         |                                                                                         | Route                                                                                                    | Expiry date                                                                                                    |
|      | certificates requested of the reasons      | Edit                                                                                    | Tier 2 (Minister of Religion)                                                                                                    | 10/03/2018                                                                                                    |
|      | request you wish to amend.                 | Add a reques                                                                            | Tier 2 (Sportsperson)                                                                                                    | 10/03/2018                                                                                                    |
|      |                                            | Add a reques                                                                            | Tier 5 (Temporary worker - Creative and Sporting)                                                                                                    | 10/03/2018                                                                                                    |
|      | If you have no further changes,            | Add a reques                                                                            | Tier 5 (Temporary worker - International Agreement)                                                                                                    | 10/03/2018                                                                                                    |
|      | select Submit to send your requests.       | Add a reques                                                                            | Tier 5 (Temporary worker - Religious workers)                                                                                                    | 10/03/2018                                                                                                    |
|      |                                            | Add a reques                                                                            | Tier 5 (Temporary worker - Government Authorised Exchange                                                                                                    | e) 10/03/2018                                                                                                    |
|      |                                            | Add a reques                                                                            | Intra-company Routes                                                                                                    | 05/04/2017                                                                                                    |
|      |                                            | Add a reques                                                                            | t Child Student                                                                                                    | 10/03/2018                                                                                                    |

Add a request

Add a request

Student

Skilled Worker

10/03/2018

24/12/2020

Cancel Submit

#### Instruction

#### Screen example

Your request has been submitted.

5 Select OK to return to the Request renewal of annual allocation screen.

From the Request renewal of

see that the request has been submitted from the 'Outstanding annual allocation requests' grid.

annual allocation screen you can

### 🖏 UK Visas & Immigration

You are here > SMS user manuals > 2. Managing your licence

#### Requests submitted

Your request for renewal of annual allocations has been submitted for consideration. Choose OK to continue to the Request renewal of annual allocation screen.

#### Request renewal of annual allocation

On this screen you can review outstanding requests for renewal of your annual allocations of CAS and/or CoS that you have submitted recently or that will be renewed automatically, and submit manual requests for renewal of allocations.

Outstanding renewal requests that you have submitted and allocations that will be renewed automatically are displayed in the table below.

For allocations that will be renewed automatically, 'Automatic renewal' is displayed in the Number of CAS or CoS requested column. The number of CoS that will be automatically allocated to you at the beginning of the next allocation year will be based on the number that you have assigned throughout the current allocation year. This means that your allocation will not be confirmed until the beginning of the new allocation year. The Licence summary screen displays the end dates of your current allocation years.

If you do not have any outstanding requests and no automatic allocation renewals are due, nothing will be displayed. If you do not want to make any requests, use the navigation menu on the left side of the screen to exit.

Help (opens in a new window)

| Outstanding annual allocation requests |                                |                |  |  |
|----------------------------------------|--------------------------------|----------------|--|--|
| Route                                  | Number of CAS or CoS requested | Date submitted |  |  |
| Tier 2 (Minister of Religion)          | 1                              | 18/11/2020     |  |  |
| 4                                      |                                |                |  |  |

The routes in which you can apply to renew your annual allocation are displayed below. If you do not have any routes in which a renewal is due, nothing will be displayed.

Choose Add a request for each route in which you want to request a new annual allocation. Once you have completed your request, choose Submit. If you have created a request but do not want to submit it, choose Cancel.

Request annual allocation renewal

Route

Expiry date 10/03/2018

ОК

Add a request Tier 2 (Sportsperson)

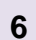

Step

# Guide 9: Adding PAYE references (Worker and Temporary Worker sponsors only)

From the 1<sup>st</sup> of December 2020 PAYE information must be provided on CoS assigned in Skilled Worker and Intra-company Routes.

Follow the step by step instructions to add a PAYE reference number to your licence. When added to a licence, PAYE reference numbers are available to select when creating a CoS in a route where PAYE details must be provided.

| Step | Instruction                                                                                                    |                                                                                                    | So                                                                                                    | reen examp                                               | ble                                        |                    |
|------|----------------------------------------------------------------------------------------------------|----------------------------------------------------------------------------------------------------|----------------------------------------------------------------------------------------------------|----------------------------------------------------------|--------------------------------------------|--------------------|
| 1    | From the Licence summary,<br>applications and services screen,<br>select PAYE References                                                                                                    | PAYE References     View existing references     Add a new PAYE     Delete an existing                                                                                                    | rences, who added t<br>Reference<br>PAYE Reference                                                                                            | them and when                                            |                                            |                    |
| 2    | On the <b>Manage PAYE references</b><br>screen you will be able to view any<br>PAYE reference numbers already<br>added to the licence, the date when<br>each reference was added, the level<br>1 user ID of the SMS user who | Manage PAYE Re<br>This screen displays th<br>This screen will allow y<br>View existing referen<br>Add a new PAYE Re<br>Delete an existing P<br>Back to return to the<br>These references will b | ferences<br>e PAYE References as<br>ou to:<br>nces, who added them<br>ference<br>AYE Reference<br>previous screen<br>e available for selectio | ssociated with your<br>a and when<br>on, where applicabl | Sponsor Licence.<br>e, when creating a CoS |                    |
|      | the name of the SMS user who                                                                                                    | PAYE References                                                                                                    |                                                                                                    |                                                          |                                            |                    |
|      | added each PAY reference.                                                                                                    | PAYE Reference                                                                                                    | Date Added                                                                                                    | L1 User ID                                               | SMS User Name                              | Action             |
|      | Select <b>Add</b> to add a new PAYE reference to your licence.                                                                                                    | 123/4567                                                                                                    | 12/11/2020                                                                                                    | HdcozV                                                   | test test                                  | Delete<br>Back Add |

| Step | Instruction                                       |                                                                           | Sc                     | reen examp           | ole                    |          |
|------|---------------------------------------------------|---------------------------------------------------------------------------|------------------------|----------------------|------------------------|----------|
|      |                                                   | Add PAYE Referen                                                          | ice                    |                      |                        |          |
|      |                                                   | This screen enables you to add a new PAYE Reference. The format should be |                        |                      |                        |          |
|      |                                                   | <ul> <li>3 numbers</li> </ul>                                             |                        |                      |                        |          |
|      | From the Add PAYE Reference                       | <ul> <li>a forward slash (/)</li> </ul>                                   |                        |                      |                        |          |
|      | screen, enter a valid PAYE reference              | <ul> <li>between 1 and 10 cha</li> </ul>                                  | aracters, which can b  | e letters and numbe  | ers                    |          |
| 3    | number. When complete, select <b>Add</b> to save. | e.g. format of 123/XX12                                                   | 345, or 123/X12345 (j  | prior to 2001)       |                        |          |
| •    | Select <b>Back</b> to return to the previous      | PAYE Reference                                                            |                        | 987/654A             |                        |          |
|      | screen without saving.                            | <ul> <li>Select Back to return</li> </ul>                                 | to the previous scree  | n, no reference will | be added               |          |
|      |                                                   | <ul> <li>Click Add to add the r</li> </ul>                                | eference entered       |                      |                        |          |
|      |                                                   |                                                                           |                        |                      |                        | Back Add |
|      |                                                   | Manage PAYE Refe                                                          | erences                |                      |                        |          |
|      |                                                   | This screen displays the                                                  | PAYE References as     | sociated with your   | Sponsor Licence.       |          |
|      |                                                   | This screen will allow you                                                | i to:                  |                      |                        |          |
|      |                                                   | <ul> <li>View existing reference</li> </ul>                               | es, who added them     | and when             |                        |          |
|      |                                                   | <ul> <li>Add a new PAYE Refe</li> </ul>                                   | rence                  |                      |                        |          |
|      | You are returned to the Manage                    | <ul> <li>Delete an existing PAY</li> </ul>                                | E Reference            |                      |                        |          |
|      | PAYE reference screen.                            | <ul> <li>Back to return to the p</li> </ul>                               | revious screen         |                      |                        |          |
| 4    |                                                   | These references will be                                                  | available for selectio | n, where applicable  | e, when creating a CoS |          |
|      | Repeat the above process to add                   | PAYE References                                                           |                        |                      |                        |          |
|      | another PAYE reference.                           | PAYE Reference                                                            | Date Added             | L1 User ID           | SMS User Name          | Action   |
|      |                                                   | 123/4567                                                                  | 12/11/2020             | HdcozV               | test test              | Delete   |
|      |                                                   | 987/654A                                                                  | 18/11/2020             | HdcozV               | test test              | Delete   |
|      |                                                   |                                                                           |                        |                      |                        |          |
|      |                                                   |                                                                           |                        |                      |                        | Back Add |

Document reference Managing your licence | Version number 5.1 | Published June 2025 | Manual 2 of 12 | Page 50 of 57

# Guide 10: Deleting PAYE references (Worker and Temporary Worker sponsors only)

From the 1<sup>st</sup> of December 2020 PAYE information must be provided on CoS assigned in Skilled Worker and Global Business Mobility Routes.

Follow the step by step instructions to delete a PAYE reference number to your licence. When deleted from a licence, PAYE reference numbers are **not** available to select when creating a CoS in a route where PAYE details must be provided.

| Step | Instruction                                                                                                    |                                                                                                    | Sc                                                                                                    | reen examp                                                                                                    | le                                                                                   |                                        |
|------|----------------------------------------------------------------------------------------------------|----------------------------------------------------------------------------------------------------|----------------------------------------------------------------------------------------------------|----------------------------------------------------------------------------------------------------|--------------------------------------------------------------------------------------|----------------------------------------|
| 1    | From the Licence summary,<br>applications and services screen,<br>select PAYE References                                                                                                    | PAYE References     View existing refere     Add a new PAYE R     Delete an existing                                                                                                    | ences, who added t<br>Reference<br>PAYE Reference                                                                                                    | them and when                                                                                                    |                                                                                      |                                        |
| 2    | On the <b>Manage PAYE references</b><br>screen you will be able to view any<br>PAYE reference numbers already<br>added to the licence, the date when<br>each reference was added, the level<br>1 user ID of the SMS user who<br>added each PAYE reference, and<br>the name of the SMS user who<br>added each PAY reference.<br>Select <b>Delete</b> next to the PAYE<br>reference you wish to delete from<br>your licence. | Manage PAYE Refe<br>This screen displays the<br>This screen will allow you<br>View existing reference<br>Add a new PAYE Refe<br>Delete an existing PAYE<br>Back to return to the p<br>These references will be<br>PAYE Reference<br>123/4567<br>987/654A | PAYE References as<br>u to:<br>ces, who added them<br>erence<br>YE Reference<br>orevious screen<br>available for selection<br><b>Date Added</b><br>12/11/2020<br>18/11/2020 | and when<br>and when<br>and and and and and and and and and and | Sponsor Licence.<br>, when creating a CoS<br>SMS User Name<br>test test<br>test test | Action<br>Delete<br>Delete<br>Back Add |

| Step | Instruction                                                                                                    |                                                                                                    | Screen exar                                                                                                    | nple                                                                          |                  |  |  |
|------|----------------------------------------------------------------------------------------------------|----------------------------------------------------------------------------------------------------|----------------------------------------------------------------------------------------------------|-------------------------------------------------------------------------------|------------------|--|--|
|      |                                                                                                    | Confirm Deletion of PAYE                                                                                                    | E Reference                                                                                                    |                                                                               |                  |  |  |
|      |                                                                                                    | You are about to delete the follow                                                                                                    | You are about to delete the following PAYE Reference.                                                                                             |                                                                               |                  |  |  |
|      |                                                                                                    | Delete will remove the reference                                                                                                    | ce. This will still be associate                                                                                                    | d with any CoS on which it w                                                  | as selected      |  |  |
|      | From the <b>Confirm Deletion of</b><br><b>PAYE Reference</b> screen, select<br><b>Delete</b> to confirm deletion of the                 | <ul> <li>Back will return to previous page</li> </ul>                                                                                                    | ige, no deletion will take plac                                                                                                    | 9                                                                             |                  |  |  |
| 3    | selected PAYE reference number.                                                                                                    | PAYE Reference                                                                                                    |                                                                                                    |                                                                               |                  |  |  |
|      |                                                                                                    | PAYE Reference                                                                                                    | 987/654A                                                                                                    |                                                                               |                  |  |  |
|      | Select Back to return to the previous                                                                                                   | Date Added                                                                                                    | 18/11/2020                                                                                                    |                                                                               |                  |  |  |
|      | screen without deleting.                                                                                                    | Added by L1 User ID                                                                                                    | HdcozV                                                                                                    |                                                                               |                  |  |  |
|      |                                                                                                    | Added by SMS User Name                                                                                                    | test test                                                                                                    |                                                                               |                  |  |  |
|      |                                                                                                    |                                                                                                    |                                                                                                    |                                                                               | Dack             |  |  |
|      |                                                                                                    | Manage PAYE Reference                                                                                                    | s                                                                                                    |                                                                               |                  |  |  |
|      |                                                                                                    | Manage PAYE Reference<br>This screen displays the PAYE Reference                                                                                                    | es<br>References associated with yo                                                                                                    | ur Sponsor Licence.                                                           |                  |  |  |
|      |                                                                                                    | Manage PAYE Reference<br>This screen displays the PAYE Re<br>This screen will allow you to:                                                                                                    | eferences associated with yo                                                                                                    | ur Sponsor Licence.                                                           |                  |  |  |
|      |                                                                                                    | Manage PAYE Reference<br>This screen displays the PAYE Re<br>This screen will allow you to:<br>View existing references, who                                                                                                    | es<br>References associated with yo<br>added them and when                                                                                        | ur Sponsor Licence.                                                           |                  |  |  |
|      |                                                                                                    | Manage PAYE Reference<br>This screen displays the PAYE Re<br>This screen will allow you to:<br>View existing references, who<br>Add a new PAYE Reference                                                                                                    | eferences associated with yo<br>added them and when                                                                                               | ur Sponsor Licence.                                                           |                  |  |  |
|      | You are returned to the <b>Manage</b>                                                                                                   | Manage PAYE Reference<br>This screen displays the PAYE Re<br>This screen will allow you to:<br>View existing references, who<br>Add a new PAYE Reference<br>Delete an existing PAYE Refer                                                                                                    | eferences associated with yo<br>added them and when<br>rence                                                                                      | ur Sponsor Licence.                                                           |                  |  |  |
|      | You are returned to the <b>Manage</b><br><b>PAYE reference</b> screen.                                                                  | Manage PAYE Reference<br>This screen displays the PAYE Re<br>This screen will allow you to:<br>View existing references, who<br>Add a new PAYE Reference<br>Delete an existing PAYE Refer<br>Back to return to the previous                                                                                                    | eferences associated with yo<br>added them and when<br>rence<br>screen                                                                            | ur Sponsor Licence.                                                           |                  |  |  |
| 4    | You are returned to the <b>Manage</b><br><b>PAYE reference</b> screen.                                                                  | Manage PAYE Reference<br>This screen displays the PAYE Re<br>This screen will allow you to:<br>View existing references, who<br>Add a new PAYE Reference<br>Delete an existing PAYE Refer<br>Back to return to the previous<br>These references will be available                                                                                               | eferences associated with yo<br>added them and when<br>rence<br>screen<br>le for selection, where applica                                         | ur Sponsor Licence.<br>ble, when creating a CoS                               |                  |  |  |
| 4    | You are returned to the <b>Manage</b><br><b>PAYE reference</b> screen.<br>Repeat the above process to delete<br>another PAYE reference. | Manage PAYE Reference<br>This screen displays the PAYE Re<br>This screen will allow you to:<br>View existing references, who<br>Add a new PAYE Reference<br>Delete an existing PAYE Refer<br>Back to return to the previous<br>These references will be available<br>PAYE References                                                                            | eferences associated with yo<br>added them and when<br>rence<br>screen<br>le for selection, where applica                                         | ur Sponsor Licence.<br>ble, when creating a CoS                               |                  |  |  |
| 4    | You are returned to the <b>Manage</b><br><b>PAYE reference</b> screen.<br>Repeat the above process to delete<br>another PAYE reference. | Manage PAYE Reference         This screen displays the PAYE Ref         This screen will allow you to:         • View existing references, who         • Add a new PAYE Reference         • Delete an existing PAYE Reference         • Back to return to the previous         These references will be available         PAYE Reference         PAYE Reference | e Added L1 User ID                                                                                                    | ur Sponsor Licence.<br>ble, when creating a CoS                               | Action           |  |  |
| 4    | You are returned to the <b>Manage</b><br><b>PAYE reference</b> screen.<br>Repeat the above process to delete<br>another PAYE reference. | Manage PAYE Reference         This screen displays the PAYE Ref         This screen will allow you to:         • View existing references, who         • Add a new PAYE Reference         • Delete an existing PAYE Reference         • Back to return to the previous         These references will be available         PAYE Reference         123/4567       | eferences associated with yo<br>added them and when<br>rence<br>screen<br>le for selection, where applica<br>e Added L1 User ID<br>11/2020 HdcozV | ur Sponsor Licence.<br>ble, when creating a CoS<br>SMS User Name<br>test test | Action<br>Delete |  |  |

# Guide 11: Viewing details of overseas linked entities and contracts (Global Business Mobility sponsors only)

From the 11<sup>th</sup> of April 2022 organisations applying for a sponsor licence in any Global Business Mobility (GBM) route must supply details of overseas linked entities (OSE).

In addition, from this date organisations applying for a sponsor licence in the GBM Service Supplier and/or GBM Secondment Worker routes must supply details of contracts. Contract details must be provided when a CoS is assigned in either of these routes.

Follow the step by step instructions to view details of overseas linked entities and contracts associated with your licence.

See Guide 4 of this manual for information of how to request changes to OSE and contract details.

| Step | Instruction                       | Screen example                                                     |
|------|-----------------------------------|--------------------------------------------------------------------|
|      |                                   | <ul> <li>Licence summary, applications and<br/>services</li> </ul> |
|      | From the Licence summary.         | > Manage Level 1 and 2 users                                       |
| 1    | applications and services screen, | » Request changes to licence details                               |
|      | select Overseas Linked Entities   | > Licence summary                                                  |
|      |                                   | » PAYE References                                                  |
|      |                                   | > Overseas Linked Entities                                         |

| Step | Instruction                                                                                                    | Screen example                                                                                                    |                                                                                                    |                                                                                                    |                      |                                   |
|------|----------------------------------------------------------------------------------------------------|----------------------------------------------------------------------------------------------------|----------------------------------------------------------------------------------------------------|----------------------------------------------------------------------------------------------------|----------------------|-----------------------------------|
| ыер  | On the View overseas linked<br>entities and contracts screen you<br>can view summary details of any<br>OSEs and contracts recorded on the<br>licence. | View overseas linked<br>This screen displays details of<br>Select from the following option<br>• View - display details of ov<br>• Back - return to the previou<br>Overseas linked entity<br>Overseas linked entity<br>Cycle 30LE1<br>Cycle 30LE2<br>METST | entities and contra<br>overseas linked entities and<br>us screen<br>Entity type<br>High value contract (C<br>Services contract with<br>High value contract (C | example<br>cts<br>ind contracts associate<br>d contracts<br>GBP50 million+)<br>a contractual service<br>GBP50 million+) | ed with your licence | e. Action<br>View<br>View<br>View |
| 2    | displayed.<br>The name, linked OSE, and effective<br>dates of each contract is displayed.                                                             | Contract for Service Suppli<br>Overseas linked entity<br>Cycle 30I E2                                                                                                    | Contract name                                                                                                    | Effective from                                                                                                    | Effective to         | Action                            |
|      | Select <b>View</b> next to the OSE or contract you wish to view.                                                                                      | Contract for Secondment                                                                                                    |                                                                                                    |                                                                                                    |                      | View                              |
|      |                                                                                                    | Overseas linked entity                                                                                                    | Contract name                                                                                                    | Effective from                                                                                                    | Effective to         | Action                            |
|      |                                                                                                    | Cycle 3OLE1                                                                                                    | sdvs                                                                                                    | 01/02/1992                                                                                                    | 01/01/1900           | View                              |
|      |                                                                                                    |                                                                                                    |                                                                                                    |                                                                                                    |                      | Ва                                |

| Step | Instruction                                                                                                    |                                                                                                    | Screen example                                                                                                    |
|------|----------------------------------------------------------------------------------------------------|----------------------------------------------------------------------------------------------------|----------------------------------------------------------------------------------------------------|
| 3(i) | On the <b>Overseas linked entity</b><br>screen you can view the following<br>details:<br>OSE name,<br>Physical address,<br>Web address,<br>Email address,<br>Telephone number,<br>Company registration number,<br>Business activity / sector<br>Trading from date.<br>The name, linked OSE, and effective<br>dates of each contract is displayed. | Overseas linked entity<br>Back return to previous page<br>Overseas linked entity<br>Overseas linked entity name<br>Address:<br>City or town:<br>County, area district or province:<br>Postcode or ZIP code:<br>Country:<br>Web address<br>Email address<br>Telephone:<br>Company registration number | Cycle 30LE1         Cycle 30LE1         Cycle 30LE1         Cycle 30LE1         Cycle 30LE1         ALBANIA         ee@pp.co         2342345 |
|      | Select <b>View</b> next to the OSE or contract you wish to view.                                                                                                    | Business activity / sector<br>Trading from date                                                                                                    | Financial and Insurance Activities<br>22/01/1997                                                                                             |
|      |                                                                                                    |                                                                                                    | Back                                                                                                    |

| Step  | Instruction                                                                                                    | Screen example                                                                                                    |                                                                                                    |  |
|-------|----------------------------------------------------------------------------------------------------|----------------------------------------------------------------------------------------------------|----------------------------------------------------------------------------------------------------|--|
| 3(ii) | On the View service supplier<br>contract screen you can view the<br>following details:<br>Name of linked OSE,<br>Contract name,<br>Contract purpose,<br>Contract effect from / to dates,<br>Related trade agreement,<br>Applicable sector. | View service supplier contract<br>Back will return to previous page<br>Contract summary<br>Overseas linked entity name<br>Contract name<br>Contract name<br>Contract purpose<br>Contract effective from<br>Contract effective to<br>Related trade agreement<br>Applicable sector | Cycle 3OLE2<br>sdcsd<br>dsvcsdv<br>01/01/1992<br>01/01/1995<br>CARIFORUM-UK Economic Partnership<br>Agreement (CARIFORUM)<br>Advertising services |  |
|       |                                                                                                    |                                                                                                    | Back                                                                                                    |  |

| Step   | Instruction                                                                                                    | Screen example                                                                    |             |
|--------|----------------------------------------------------------------------------------------------------|-----------------------------------------------------------------------------------|-------------|
|        | On the <b>View secondment contract</b> screen you can view the following details:                                                                    | View secondment contract<br>Back will return to previous page<br>Contract summary |             |
|        |                                                                                                    | Overseas linked entity name                                                       | Cycle 30LE1 |
|        | Name of linked OSE,<br>Contract name,<br>Contract purpose,<br>Contract effect from / to dates,<br>Contract value (in GBP),<br>Contract value reason. | Contract name                                                                     | sdvs        |
| 2/:::) |                                                                                                    | Contract purpose                                                                  | sdvsdv      |
| 3(III) |                                                                                                    | Contract effective from                                                           | 01/02/1992  |
|        |                                                                                                    | Contract effective to                                                             | 01/01/1900  |
|        |                                                                                                    | Contract value (GBP)                                                              | 333333.00   |
|        |                                                                                                    | Contract value reason                                                             | sdvsdvdsv   |
|        |                                                                                                    |                                                                                   | Back        |